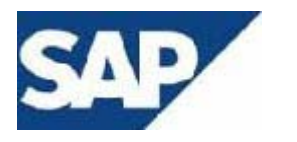

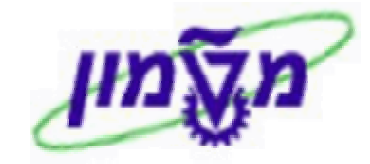

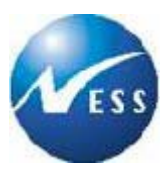

# SAP מדריך למשתמש

מודול MM רכש ומלאי

# הסכם מסגרת

גרסה 1 כ"ו חשון תשס"ד 21 נובמבר 2003

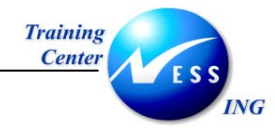

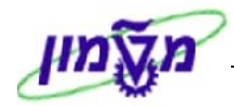

## תוכן עניינים

| 3              | הקדמה                                                                                                | 1                 |
|----------------|----------------------------------------------------------------------------------------------------|-------------------|
| 3<br>3<br>4    | כללי ומטרה<br>תכולת החוברת<br>סמלים מוסכמים בחוברת                                                   | 1.1<br>1.2<br>1.3 |
| 6              | כללי                                                                                                 | 2                 |
| 6              | סקירת תהליך                                                                                          | 2.1               |
| 7              | יצירת הסכם מסגרת (ME31K)                                                                             | 3                 |
| 11<br>15       | יצירת הסכם עם סימוכין לדרישה<br>יצירת הסכם עם סימוכין לבל"מ                                          | 3.1<br>3.2        |
| 19             | שינוי הסכם מסגרת (ME32K)                                                                             | 4                 |
| 22<br>23       | ביטול הסכם<br>חסימת הסכם                                                                             | 4.1<br>4.2        |
| 24             | הצגת הסכם מסגרת (ME33K)                                                                              | 5                 |
| 26             | שחרור הסכם מסגרת (ME35K)                                                                             | 6                 |
| 28             | דוחות                                                                                                | 7                 |
| 28<br>30<br>32 | רשימת הסכמים לפי ספקים (ME3L)<br>רשימת הסכמים לפי חומר (ME3M)<br>רשימת הסכמים לפי הקצאת חשבון (ME3K) | 7.1<br>7.2<br>7.3 |
| 34             | הדפסת ההסכם (ME9K)                                                                                   | 8                 |
| 35             | רשימת מקור (ME01)                                                                                    | 9                 |
| 37             | רשומת מקור לפי הסכם                                                                                  | 9.1               |

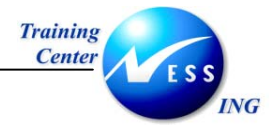

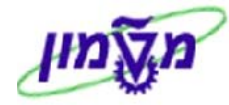

## הקדמה

1

### 1.1 כללי ומטרה

חוברת זו נכתבה במטרה לשמש מדריך לתפעול מערכת ה-SAP של מודול הרכש ולהנחות את תהליך הביצוע של פעילויות העבודה השוטפות בעבודה היומיומית במערכת ה SAP.

חוברת זו היא מדריך לעבודה בנושא הסכם מסגרת. על מנת למצוא את הדרך בסביבת הSAP ניתן להיעזר במדריך הניווט.

בחוברת מספר חלקים, כל חלק מתחיל בתיאור התהליך כפי שמתבצע בעבודה השוטפת ולאחר מכן מפורט התהליך כפי שמתבצע טכנית במערכת הטכניון.

## הערה! 🖉

הפניה בחוברת זה הנה בלשון זכר, אך היא מיועדת לכולם. השימוש בלשון זו, נעשה מטעמי נוחות בלבד!

## 1.2 תכולת החוברת

פרק ראשון - כולל הקדמה ובה הסבר כללי מבנה החוברת, כללי העבודה וסמלים מוסכמים, ומילון מונחים בסיסיים אשר משמשים את המערכת ומהווים שפת עבודה בסביבה החדשה.

פרק שני – פרק המרכז מונחים בסיסים במערכת ואת תהליך העבודה של נושא החוברת בקצרה.

מפרק שלישי ואילך – מפורטים כלל הנושאים הרלוונטיים לתפקיד.

**נספחים** – במידת הצורך. בפרק זה יתוארו התאמות מיוחדות למשרדים השונים, וחומר עזר למשתמש כגון: טבלאות נתונים (סוגי ספקים, טווחי מספרים למסמכים וכדומה).

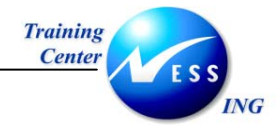

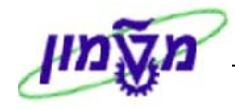

לא

#### 1.3 סמלים מוסכמים בחוברת

#### <u>לאורך החוברת יופיעו מספר סמלים ומוסכמות כתיבה:</u>

- 1. **תפריטים** מופיעים בגופן מודגש. לציון מעבר בהיררכיה של תפריטים מופיע כותרת התפריט בגופן מודגש ואחריו ⇔ המציין את המעבר לתפריט הבא.
  - 2. טרנזקציה (קוד פעולה) תופיע בסוגריים, בסוף מסלול התפריטים.
    - 3. לחצנים מופיעים בגופן מודגש ותמונה.
    - כותרת פרק מופיעה בגופן מודגש ומוגדל בתוך מסגרת.
  - 5. כותרת סעיף בפרק מופיעה בגופן מודגש ומוגדל בתוך מסגרת, אך קטן מכותרת פרק, והיא כוללת את מספר הפרק.
    - 6. סטאטוס שדה לשדה במסך 3 מצבי הזנה:
    - חובה: יש להזין שדה זה על-מנת להמשיך בתהליך.
- רשות: אפשרי להזין שדה זה, אך אינו מעכב את המשך התהליך.
   מומלץ להזין כמה שיותר שדות כדי להקל על חיפוש וחיתוך
   בשלב מאוחר יותר.
  - אוטומטי: שדות המוזנים על-ידי המערכת לאחר ביצוע פעולה מסוימת.
     להזנת המשתמש.
  - 7. חלקי המסך- בלוקים כאשר המסך מחולק למספר חלקים, כל חלק נקרא 'בלוק'. בהנחיות

לפעולה, תופיע הפנייה לבלוק המתאים.

|                   |    | ם<br>מסמך                     | עריכה מעבראל            | תוספות              | קביעות סבי | בה מערכת | עזרה                    |                    |  |  |  |
|-------------------|----|-------------------------------|-------------------------|---------------------|------------|----------|-------------------------|--------------------|--|--|--|
|                   |    | 8                             |                         |                     | 9 I 🛛 Þ    | 😒 🔂 (    | 9 68 1 69 69 69         | 🗿   🖪 🛒   C\$ Ch ( |  |  |  |
|                   |    | הזנת כניסה חוזרת: נתוני כותרת |                         |                     |            |          |                         |                    |  |  |  |
|                   |    | הזנה מה                       | ירה ספר ראשי            | ם עם סימוו          | l.         |          |                         |                    |  |  |  |
|                   |    | קוד חברה                      |                         | B <mark>0500</mark> |            |          |                         |                    |  |  |  |
|                   |    |                               |                         |                     |            |          |                         |                    |  |  |  |
|                   |    | הרצת הזנ<br>תעריב בי          | ה חוזרת)<br>נסלה        |                     |            |          |                         |                    |  |  |  |
|                   |    | הרצה אח                       | רונה ב-                 |                     |            |          |                         |                    |  |  |  |
| בלוק הרצת         | l  | מרווח בח                      | דשים                    |                     |            |          |                         |                    |  |  |  |
| הזנה חוזרת        | Τ  | תאריך הו                      | צה                      |                     |            |          |                         |                    |  |  |  |
|                   |    | זימון הרצ<br>סכומ             | ה<br>י העברות במטבע מקו | 'n                  |            |          | העתקת טקסטים            |                    |  |  |  |
|                   |    | העבו                          | ת סכומי מס במטבע נ      | י<br>וקומי          |            |          |                         |                    |  |  |  |
|                   | J  | $ \rightarrow $               |                         |                     |            |          |                         |                    |  |  |  |
|                   | ]. | מידע על כ<br>סיכ              | תרת המסמך)              | 27                  |            |          |                         | TIC                |  |  |  |
| בלוק מידע<br>י    |    | סוג נוסנון<br>סימוכין         |                         | 2                   |            |          | מסבעושעו<br>תאריך תרגום | 03.03.2003         |  |  |  |
| על כותרת<br>המסמר | Ϊ  | טקסט כוו                      | נרת המסמך               |                     |            |          |                         |                    |  |  |  |
|                   | J  | ת.עסק.ש                       | תף מסחר                 |                     |            |          |                         |                    |  |  |  |
|                   | -  |                               |                         |                     |            |          |                         |                    |  |  |  |

8. סעיפי הסבר סעיפים שרוצים להדגיש חשיבות של נושא יכולים להיות מסוג "שים לב" או "טיפ"

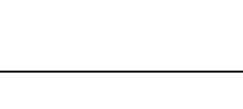

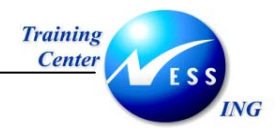

והם מופיעים תמיד במסגרת ובצורה שמובאת להלן.

שים 🎔 - לפניך נושא בעל חשיבות

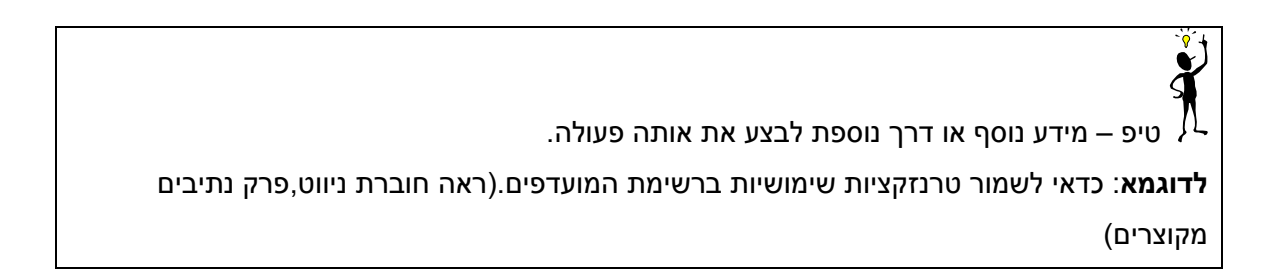

- 9. תזכורת לכללי ניווט בסיסיים:
- לאחר בחירה בתיקייה מבוקשת יש ללחוץ פעמיים ברציפות על התיקייה הנבחרת.
  - . ד8 לביצוע לביצוע הקש על הכפתור 🕒 או 🕫
- למעבר בהיררכית התפריטים יופיעו שמות המסכים וחיצים, החיצים מסמלים את המעבר
   בין המסמכים. לדוגמא לוגיסטיקה ⇔ ניהול חומרים ⇔ רכישה ⇔ הזמנת רכש ⇔ הצגה
   (ME23N)
  - ניתן גם על ידי הזנת קוד טרנזקציה רצויה בתיבת ההזנה

fb50 🖹

ולהקיש Enter או 🞯 להמשך.

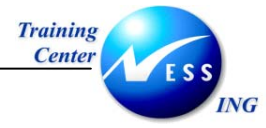

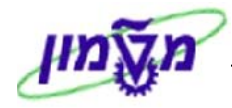

## 2 כללי

## 2.1 סקירת תהליך

הסכם מסגרת מגדיר קשר ארוך טווח הנערך עם ספק בארץ או בחו"ל לרכישת חומרים ו/או שירותים באמצעות הזמנות רכש.

לאחר חתימת הסכם עם ספק שמאפייניו הם פריט, מחיר ותאריך תוקף, ניתנת אפשרות ליצור הזמנת משיכה תחת ההסכם ללא צורך בדרישה וללא צורך בהתערבות קניין.

הזמנות אלו יהיו מוגבלות לפריטים שבהסכם בלבד. כמו כן, לא ניתן יהיה לרכוש פריטים אלו מספקים אחרים.

יפתח הסכם מסגרת לספק עם ערך יעד על פי הערכה המבוססת על רכש היסטורי.

להסכם יקבעו הקריטריונים הבאים:

- תקופת ההסכם
- מחירים לחומרים ושירותים
  - תנאים אספקה
    - תנאי תשלום 🔹

שים 🎔 - הסכם מסגרת מכיל נתוני כותרת ונתוני שורות. הנתונים המוגדרים בנתוני כותרת המסמך מתייחסים לכל שורות ההסכם, ונתוני שורת פריט מתייחסים לשורת הפריט הספציפית.

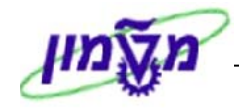

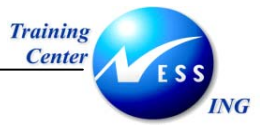

## (ME31K) יצירת הסכם מסגרת 3

ישנם שני סוגי הסכמים :

- הסכם אב"ת (ZHR)
- הסכם טכניון/מוסד (ZHTM)

ליצירת הסכם מסגרת בצע את הפעולות הבאות:

1. פתח את התיקיות הבאות:

לוגיסטיקה ⇔ ניהול חומרים ⇔ רכישה ⇔ הסכם מסגרת ⇔ הסכם ⇔ יצירה (ME31K)

יתקבל החלון הבא:

|           | :02           | חה יצירה הסי | מסך פתי                         |
|-----------|---------------|--------------|---------------------------------|
|           | סימוכיך לבל"מ | לדרישת רכש   | סימוכין 🚨 🚨 🗋                   |
|           | 6             |              | ספק                             |
|           | <b>u</b>      |              | סוג הסכם                        |
|           |               | 05.11.2003   | תאריך הסכם                      |
|           |               |              | הסכם                            |
|           |               |              |                                 |
|           |               |              | נתונים ארגוניים                 |
|           |               |              | אירגון רכש                      |
|           |               |              | עבוצונוכש                       |
|           |               |              | נתוני הצמדה                     |
| תא.התחלה  | תאריך בסיס    |              | חבילת הצמדה                     |
| אחוז סטיה | תא.הגבלה      |              | סוג ת. הצמדו                    |
|           |               |              |                                 |
|           |               | שים          | נתוני ברירת מחדל לפריע          |
|           |               |              | קטגוריית פריט                   |
|           |               | ושבו         | קטגוריית הקצאת ו                |
|           |               | _            | אתר                             |
|           |               |              | אונו אווטון<br>הכנעת חומכות     |
|           |               | זר           | קבוצות חומיים<br>דרישת מספר מעל |
|           |               |              | תת-טווח ספק                     |
|           |               |              | נדרש אישור קבלה 🗌               |
|           |               |              |                                 |
|           |               |              |                                 |
|           |               |              |                                 |
|           |               |              |                                 |
|           |               |              |                                 |

| שדה מ                | סטאטוס | הסבר                            |  |  |  |  |  |
|----------------------|--------|---------------------------------|--|--|--|--|--|
| <b>ספק</b> ו         | חובה   | הזן את מספר הספק עמו נערך ההסכם |  |  |  |  |  |
| סוג הסכם ו           | חובה   | בחר את סוג ההסכם (רגיל/משותף)   |  |  |  |  |  |
| תאריך הסכם ו         | חובה   | הזן תאריך בו חל ההסכם           |  |  |  |  |  |
| בלוק נתונים ארגוניים |        |                                 |  |  |  |  |  |
| ארגון רכש            | חובה   | הזן קוד ארגון רכש               |  |  |  |  |  |

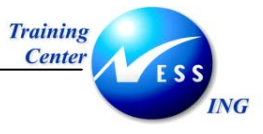

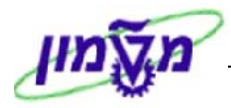

| קבוצת רכש             | חובה    | הזן את קוד הקניין          |
|-----------------------|---------|----------------------------|
| בלוק נתוני ברירת מחדי | לפריטים |                            |
| קטגורית פריט          | רשות    | הזן קוד קטגורית פריט מתאים |
| קטגורית הקצאת חשבון   | רשות    | הזן קטגורית הקצאה מסוג U.  |
|                       |         |                            |

3. הקש Enter או לחץ על 🚩 להמשך.

יתקבל המסך הבא:

|                               |      |                           |        |          | הסכם:                          | תרת יצירה  | נתוני כו             |
|-------------------------------|------|---------------------------|--------|----------|--------------------------------|------------|----------------------|
|                               |      |                           |        |          |                                |            | V 🏟 🗉 📝 👪 🚨          |
|                               | A01  | הרוצת רכש                 |        | 0010     | סוד חררה                       |            | הסכח                 |
|                               | 3000 | יןבובותו כש<br>אירגון רכש |        | ZHR      | קור ה <u>ב</u> רוו<br>סוג הסכם |            |                      |
|                               |      |                           |        |          | המעתיק                         | 22         | ספק                  |
|                               |      |                           |        |          |                                |            | שדות מנהליים         |
|                               | 1    | מרווח תת-פריט             | 10     | פריט     | מרווח מספר י                   | 05.11.2003 | תאריך הסכם           |
|                               | HE   | שפה                       |        | תרקן     | סיום תקופת ו                   | 05.11.2003 | תחילת תוקף           |
|                               |      |                           |        |          |                                | -          | הודעת קבלת טובי 🗌    |
| L                             |      |                           |        |          |                                |            |                      |
|                               |      |                           |        |          |                                | Ì          | תנאי אספקה ותשלום    |
|                               |      | ILS                       |        | עד 🗹     | ערךי                           |            | תנאי תשלום           |
|                               | יפ.  | קב.שע.חל 📋 1              | .00000 | חליפין ו | שערו %                         | ימים       | תשלום ב-             |
|                               |      |                           |        | עיסקר    | א תנאיי.                       | ימים       | תשלום ב-             |
|                               |      |                           |        |          |                                |            | וועשעום ב-           |
|                               | Ē    | שורה                      | מרכיב/ | )        |                                | 0000000000 | סל הצמדה <b>0000</b> |
|                               |      |                           |        | _        |                                |            |                      |
|                               |      |                           |        |          |                                |            | נתוני סימוכיך        |
|                               |      |                           |        | ריר      | הצעת מו                        |            | תאריך הצעת מח        |
|                               |      |                           |        | יות      | איש מכיר                       |            | הסימוכין שלך         |
|                               |      |                           |        |          | טלפון                          |            | סימוכין שלנו         |
|                               |      |                           |        | ושבונית  | מוציא הר                       |            | ספק הספקה            |
| L                             |      |                           |        |          |                                |            |                      |
|                               |      |                           |        |          |                                |            |                      |
|                               |      |                           |        |          |                                |            |                      |
|                               |      |                           |        |          |                                |            |                      |
| 🔝 INS   tdsapqa   🖻 ME31K   🗸 |      |                           |        |          |                                | ת הדרושים  | צור הזנה בכל השדו 😣  |

| שדה                  | סטאטוס | הסבר                                   |
|----------------------|--------|----------------------------------------|
| בלוק שדות מנהליים    |        |                                        |
| סיום תקופת תוקף      | חובה   | הזן תאריך סיום תקופת ההסכם             |
| בלוק תנאי אספקה ותשל | לום    |                                        |
| תנאי תשלום           | רשות   | הזן את תנאי התשלום של ההסכם            |
| ערך יעד              | חובה   | הזן סכום מקסימלי להסכם                 |
| תנאי עסקה            | רשות   | הזן את תנאי העסקה (רלוונטי בהסכם חו"ל) |

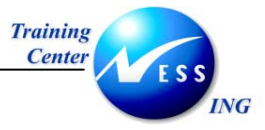

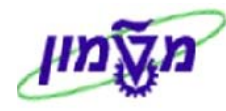

. הקש Enter או לחץ על 🗹 להמשך.

יתקבל המסך הבא:

|       |     |       |       |       |      |            |     |     |           |      |                  |     | הסכם :    | ז פריט יצירה | סקירו    |            |
|-------|-----|-------|-------|-------|------|------------|-----|-----|-----------|------|------------------|-----|-----------|--------------|----------|------------|
|       |     |       |       |       |      |            |     |     |           |      | 🚯 הקצאות חשבון 🔞 | ┣ 🛼 | 2 👪 🕄 🖻 🛛 | ) 🎤 🎲 🗉 😃    | 1        | ] 🖪 🛢      |
|       |     |       |       |       |      |            |     |     | 05.11.200 | 3 50 | תאריך הנ         | ZHR | יוג הסכם  |              |          | הסכם       |
|       |     |       |       |       |      |            |     |     | IL        | s    | מטבע             |     | ומעתיק    | ר 22         |          | ספק        |
|       |     |       |       |       |      |            |     |     |           |      |                  |     |           |              |          |            |
|       |     |       |       |       |      |            |     | 1 1 |           |      |                  |     |           | גרת          | סכם מס   | פריטי ה    |
|       |     | טק    | D     | את.א  | אתר  | קב. חומרים | י.מ | לכל | מחיר נטו  | י.ה  | כמות יעד         |     | טקסט קצר  |              | A I חומר | פריט<br>19 |
|       |     |       | _     |       |      |            |     |     |           |      |                  |     |           |              |          | 28         |
|       |     |       | _     |       |      |            |     |     |           |      |                  |     |           |              | U        | 30         |
|       |     |       |       |       |      |            |     |     |           |      |                  |     |           |              | U        | 40         |
|       |     |       |       |       |      |            |     |     |           |      |                  |     |           |              | U        | 50         |
|       |     |       |       |       |      |            |     |     |           |      |                  |     |           |              | U        | 60         |
|       |     |       |       |       |      |            |     |     |           |      |                  |     |           |              | U<br>    | 70         |
|       |     |       | _     |       |      |            |     |     |           |      |                  |     |           |              | U<br>11  | 00         |
|       |     |       |       |       |      |            |     |     |           |      |                  |     |           |              | U        | 100        |
|       |     |       |       |       |      |            |     |     |           |      |                  |     |           |              | U        | 110        |
|       |     |       |       |       |      |            |     |     |           |      |                  |     |           |              | U        | 120        |
|       |     |       |       |       |      |            |     |     |           |      |                  |     |           |              | U        | 130        |
|       |     |       |       |       |      |            |     |     |           |      |                  |     |           |              | U        | 140        |
|       |     |       | _     |       |      |            |     |     |           |      |                  |     |           |              | U<br>11  | 150        |
| ÷     |     |       | _     |       |      |            |     |     |           |      |                  |     |           |              | U        | 170        |
|       | • • |       |       |       |      |            |     | 1 1 |           |      |                  |     |           |              |          |            |
|       |     |       |       |       |      |            |     |     |           |      |                  |     |           |              |          |            |
|       |     |       |       |       |      |            |     |     |           |      | פריט             |     |           |              |          |            |
|       |     |       |       |       |      |            |     |     |           |      |                  |     |           |              |          |            |
| 5     | INS | tdsar | nga   | ∎¶ MF | =31K | 4          | _   |     |           | _    |                  |     |           |              |          |            |
| -1111 | 140 | casat | oda - |       |      | 3          |     |     |           | _    |                  |     |           |              |          |            |

| הסבר                                                  | סטאטוס       | שדה               |
|-------------------------------------------------------|--------------|-------------------|
| – עבור D אזן קוד קטגורית פריט מתאים.                  | חובה         | l – קטגורית פריט  |
| שירות, W – עבור קבוצת חומרים מסוימת, M – עבור         |              |                   |
| חומרים כלליים לדוגמא: מחברות (משבצות, שורות,וכו')     |              |                   |
| הזן קוד קטגורית הקצאת חשבון מתאים                     | חובה         | A – קטגורית הקצאת |
|                                                       |              | חשבון             |
| הזן את מק"ט החומר                                     | רשות         | חומר              |
| הזן תיאור החומר. במידה והוזן מק"ט יופיע טקסט אוטומטי. | אוטומטי/חובה | טקסט קצר          |
| הזן כמות החומר הנדרש                                  | רשות         | כמות              |
| הזן את מחיר החומר                                     | חובה         | מחיר נטו          |

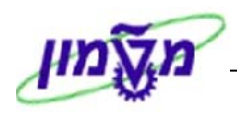

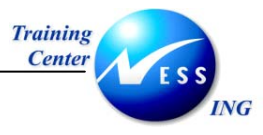

#### <u>שימוש בלחצנים</u>

- לחץ על III להצגת כתובת למשלוח ההסכם, ברירת המחדל לנתוני הכתובת מגיעה מתוך נתוני אב ספק.
  - לחץ על 師 להגדרת שותפים עסקיים נוספים לספק הראשי (רלוונטי להסכמי חו"ל).
    - לחץ על 📝 להוספת הערות/טקסטים לכותרת. 🔸
      - לחץ על 🛅 למחיקת שורת פריט.
      - ר. לשמירה הקש Ctrl+S או לחץ על Ctrl+S.
    - 8. תתקבל הודעת המערכת 📎 הסכם טכניון/מוסד נוצר תחת המספר 310000025

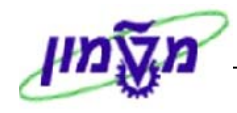

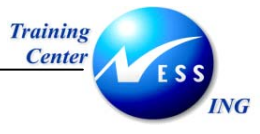

#### 3.1 יצירת הסכם עם סימוכין לדרישה

על מנת ליצור הסכם מסגרת עם סימוכין לדרישת רכש בצע את הפעולות הבאות:

1. פתח את התיקיות הבאות:

לוגיסטיקה ⇔ ניהול חומרים ⇔ רכישה ⇔ הסכם מסגרת ⇔ הסכם ⇔ יצירה (ME31K)

יתקבל המסך הבא:

|                       |                       | :000                   | מסך פתיחה יצירה ה                                                                                                    |
|-----------------------|-----------------------|------------------------|----------------------------------------------------------------------------------------------------|
|                       |                       | סימוכיך לבל"מ          | סימוכין לדרישת רכש 🚺 🚨 🚨                                                                                                    |
|                       |                       | ®<br>85                | ספק<br>סוג הסכם<br>תאריך הסכם 11.2003<br>הסכם                                                                                         |
|                       |                       |                        | נתונים ארגוניים<br>אירגון רכש<br>קבוצת רכש                                                                                            |
| -                     | תא.התחלה<br>אחוז סטיה | תאריך בסיס<br>תא.הגבלה | נתוני הצמדה<br>חבילת הצמדה<br>סוג ת. הצמדר                                                                                            |
|                       |                       | _                      | נתוני ברירת מחדל לפריטים<br>קטגוריית פריט<br>אתר<br>אתר<br>אתר ארסון<br>קבוצת חומרים<br>דרישת מספר מעקב<br>תת-טווח ספק<br>תר-טווח ספק |
| TNS tdsapqa 🖭 ME31K 🛛 |                       |                        |                                                                                                    |

2. התייחס אל השדות הבאים:

| הסבר                                        | סטאטוס | שדה                  |
|---------------------------------------------|--------|----------------------|
| הזן את מספר הספק הרצוי                      | חובה   | ספק                  |
| הזן את סוג ההסכם                            | חובה   | סוג הסכם             |
| הזן את תאריך ההסכם (ברירת מחדל היום הנוכחי) | חובה   | תאריך הסכם           |
|                                             |        | בלוק נתונים ארגוניים |
| הזן את קוד ארגון הרכש                       | חובה   | ארגון רכש            |
| הזן את קוד הקניין                           | חובה   | קבוצת רכש            |

3. לחץ על 🗋 סימוכין לדרישת רכש

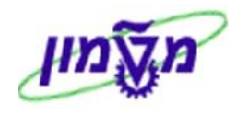

יתקבל החלון הבא:

| D | < |     | ł | בחירת דרישות רכש 互           |
|---|---|-----|---|------------------------------|
|   | 6 |     | I | דרישת רכש                    |
|   |   |     |   | פריט דרישה                   |
|   |   | AØ: | 3 | קבוצת רכש                    |
|   |   |     |   | סוג מסמך                     |
|   |   |     |   | רובור                        |
|   |   |     |   | חומר MPN                     |
|   |   |     |   | אתר                          |
|   |   |     |   | קטגוריית פריט                |
|   |   |     | Ľ | קטג.הק <mark>צא</mark> ת חשו |
|   |   |     | 1 | דרישת מספר מע                |
|   |   |     |   | אתר אספקה                    |
|   |   |     |   | מוקצה 💽                      |
|   |   |     |   | חומר מלאי 💽                  |
|   |   |     |   | רק פתוחים 💽                  |
|   |   |     |   |                              |
|   |   |     |   | × 🕒 🗸                        |

- 4. הזן את מספר דרישת הרכש שתשמש כסימוכין.
  - 5. הקש Enter או לחץ על 🗹 להמשך.

|                       |      |               |        |         | הסכם:      | תרת יצירה  | נתוני כו            |
|-----------------------|------|---------------|--------|---------|------------|------------|---------------------|
|                       |      |               |        |         |            |            | V 🚯 🗉 📝 👪 🎿         |
|                       | A03  | קבוצת רכש     |        | 3000    | קוד חברה   |            | הסכם                |
|                       | 3000 | אירגון רכש    |        | ZHR     | סוג הסכם   |            |                     |
|                       |      |               |        |         | המעתיק     | 22         | ספק                 |
|                       |      |               |        |         |            |            | שדות מנהליים        |
|                       | 1    | מרווח תת-פריט | 10     | פריט    | מרווח מספר | 09.11.2003 | תאריך הסכם          |
|                       | HE   | שפה           |        | תוקן    | סיום תקופת | 09.11.2003 | תחילת תוקף          |
|                       |      |               |        |         |            |            | הודעת קבלת טובין 🗌  |
|                       |      |               |        |         |            |            |                     |
|                       |      |               |        | _       |            |            | תנאי אספקה ותשלום   |
|                       |      | ILS           |        | יעד 🗹   | ערך        |            | תנאי תשלום          |
|                       | יפ   | קב.שע.חל 📋 1  | .00000 | חליפין  | שער %      | ימים       | תשלום ב-            |
|                       |      |               |        | עיסקר   | א תנאי     | ימים       | תשלום ב-            |
|                       |      |               |        |         | '          | 01 [1/]    | - תשלום ב-          |
|                       | đ    | שורה          | מרריר/ |         |            |            |                     |
|                       | -    | 1110          |        |         |            |            |                     |
|                       |      |               |        |         |            |            | נתוני סימוכיך       |
|                       |      |               |        | גרויר   | הצעת מ     |            | תאריך הצעת מחי      |
|                       |      |               |        | רות     | איש מכי    |            | הסימוכין שלך        |
|                       |      |               |        |         | טלפון      |            | סימוכין שלנו        |
|                       |      |               |        | חשבונית | מוציא הו   |            | ספק הספקה           |
|                       |      |               |        |         |            |            |                     |
|                       |      |               |        |         |            |            |                     |
|                       |      |               |        |         |            |            |                     |
|                       |      |               |        |         |            |            |                     |
| INS tdsapqa 🗉 ME31K 🕔 |      |               |        |         |            | ת הדרושים  | צור הזנה בכל השדו 😣 |

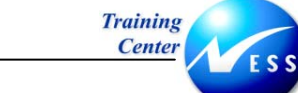

ING

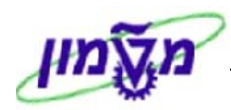

6. התייחס אל השדות הבאים:

| שדה                  | סטאטוס               | הסבר                       |  |  |  |  |  |  |  |  |
|----------------------|----------------------|----------------------------|--|--|--|--|--|--|--|--|
| בלוק שדות מנהליים    |                      |                            |  |  |  |  |  |  |  |  |
| סיום תקופת תוקף      | חובה                 | הזן תאריך סיום תקופת ההסכם |  |  |  |  |  |  |  |  |
| בלוק תנאי אספקה ותשי | וק תנאי אספקה ותשלום |                            |  |  |  |  |  |  |  |  |
| ערך יעד              | חובה                 | הזן את ערך היעד של ההסכם   |  |  |  |  |  |  |  |  |

.7. הקש Enter או לחץ על 🗹 להמשך.

|            | רשימת בחירה יצירה הסכם :: דרישות רכישה |                           |      |       |     |   |   |      |      |                      |          |      |              |
|------------|----------------------------------------|---------------------------|------|-------|-----|---|---|------|------|----------------------|----------|------|--------------|
|            |                                        |                           |      |       |     |   | _ |      |      |                      | B        | 3 0  | קבלה + פרטים |
| <u>п</u> р | קר תאר.שחרור  ספי                      | תאריך אספי <mark>כ</mark> | יח   | כמות  | סי. | A | I | את.א | אתר  | טקסט קצר             | חומר     | פריט | דרישת רכש    |
|            | 06.11.2003 06                          | 5.11.2003D                | כייא | 7.000 |     | z | Ð |      | 3000 | חומר ביולוגי - הדרכה | 40000071 | 10   | 1200000030   |
| H-         |                                        |                           |      |       |     |   |   |      |      |                      |          |      |              |
|            |                                        |                           |      |       |     |   |   |      |      |                      |          |      |              |
|            |                                        |                           |      |       |     |   |   |      |      |                      |          |      |              |
|            |                                        |                           |      |       |     |   |   |      |      |                      |          |      |              |
|            |                                        |                           |      |       |     |   |   |      |      |                      |          |      |              |
|            |                                        |                           |      |       |     |   |   |      |      |                      |          |      |              |
|            |                                        |                           |      |       |     |   |   |      |      |                      |          |      |              |
|            |                                        |                           |      |       |     |   |   |      |      |                      |          |      |              |
|            |                                        |                           |      |       |     |   |   |      |      |                      |          |      |              |
|            |                                        |                           |      |       |     |   |   |      |      |                      |          |      |              |
|            |                                        |                           |      |       |     |   |   |      |      |                      |          |      |              |
|            |                                        |                           |      |       |     |   |   |      |      |                      |          |      |              |
|            |                                        |                           |      |       |     |   |   |      |      |                      |          |      |              |
|            |                                        |                           |      |       |     |   |   |      |      |                      |          |      |              |
|            |                                        |                           |      |       |     |   |   |      |      |                      |          |      |              |
|            |                                        |                           |      |       |     |   |   |      |      |                      |          |      |              |
|            |                                        |                           |      |       |     |   |   |      |      |                      |          |      |              |
|            |                                        |                           |      |       |     |   |   |      |      |                      |          |      |              |
| 4          |                                        |                           |      |       |     |   |   |      |      |                      |          |      |              |

- 8. בחר בשורה או בשורות המבוקשות, על ידי לחיצה על לחצן הריבוע שבצד השורה.
  - . לחץ על קבלה + פרטים

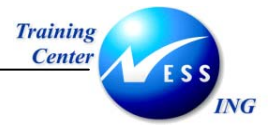

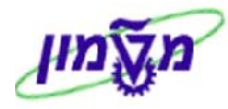

#### יתקבל המסך הבא:

|                      |                                      |                  |                  | 00                    | פריט 010    | זסכם : י  | י <i>צירה</i> ר          |
|----------------------|--------------------------------------|------------------|------------------|-----------------------|-------------|-----------|--------------------------|
|                      |                                      |                  |                  | נ חשבון               | הקצאות 📔    | 👃 📝 👪     | 🤇 🕹 🧟 🗎 🕨                |
|                      | קט.הקצ.חש <mark>Z</mark><br>אתר 3000 | עג. פריט<br>2050 | קי<br>קב, חומריב |                       | 10 41       | 00000071  | פריט הסכם<br>חומר        |
|                      | אתר אחסון                            |                  |                  | בה                    | לוגי - הדרכ | רומר ביוי | טקסט ק <b>צ</b> ר        |
|                      |                                      |                  |                  |                       |             |           | כמות ומחיר               |
|                      |                                      | מ.הז.משיכ 1      | C                | כייא                  |             | 7         | כמות יעד                 |
|                      |                                      | נאריך מחיר       | <b>כייא</b> ר    | <b>1</b> / IL:        | s           | $\Sigma$  | מחיר הזמנה נטו           |
|                      |                                      | נדכון מידע       | <u>,</u>         | ≺"⊃                   | 1<-> √"⊃    | 1         | המרת כמויות              |
|                      |                                      |                  |                  |                       |             |           |                          |
|                      |                                      |                  |                  |                       | <b>D</b>    |           | נועני הצמוה              |
|                      | וייה                                 | אחוז חו          | _                | מארך בטיט<br>זא הגרלה |             |           | חביל החצבורו             |
|                      |                                      |                  |                  |                       | <u> </u>    | _         |                          |
|                      | Ľ                                    | יכיב/שורה        | בזו              |                       | 00000       | 99999 999 | סל הצמדה <mark>90</mark> |
|                      |                                      |                  |                  |                       |             |           | נתונים אחרים             |
|                      | נדרש אישור קבלה                      |                  |                  | שוו                   | בקרת איי    |           | תזכורת 1                 |
|                      |                                      | _                | _                | מבר                   | אשור הזנ    |           | תזכורת 2                 |
|                      | מחיר מוערך                           |                  |                  | יכי                   | מספרמי      |           | תזכורת 3                 |
|                      | הו פטת מחיר                          |                  |                  | 175                   | מקרטספ      |           |                          |
|                      |                                      |                  |                  |                       |             |           |                          |
|                      | _                                    |                  |                  |                       |             |           | בקרת GR/IR               |
|                      | קבלת טובין 💽                         |                  |                  |                       | סוג מלאי    | % □       | סבול.אספקה חג            |
|                      | לא מוער GR 📙                         |                  |                  | לת                    | לא מוגב 📋   | ر %       | סבולת אספקת י            |
| INS tdsapga  ■ ME31K |                                      |                  |                  |                       |             |           | ן קוד מס                 |

- .10. הזן את מחיר ההזמנה בשדה **מחיר הזמנה נטו**.
  - .11. הקש Enter או לחץ על 🗹 להמשך.

יתקבל המסך הבא:

| 88      |
|---------|
| הסכם    |
| ספק     |
|         |
| פריטי ו |
| 18      |
| 20      |
| 30      |
| 40      |
| 50      |
| 60      |
| 70      |
| 08      |
| 100     |
| 110     |
| 120     |
| 130     |
| 140     |
| 150     |
| 170     |
|         |
|         |

.12. לשמירה הקש Ctrl+S או לחץ על

תתקבל הודעת מערכת 📎 הסכם טכניון/מוסד נוצר תחת המספר 3100000025

עמוד 14 מתוך 38

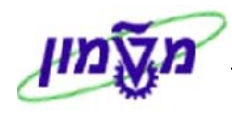

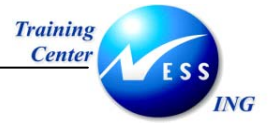

## 3.2 יצירת הסכם עם סימוכין לבל"מ

על מנת ליצור הסכם מסגרת עם סימוכין לבל"מ בצע את הפעולות הבאות:

1. פתח את התיקיות הבאות:

לוגיסטיקה ⇔ ניהול חומרים ⇔ רכישה ⇔ הסכם מסגרת ⇔ הסכם ⇔ יצירה (ME31K)

יתקבל המסך הבא:

|                       |           | :00           | <u>יצירה הס</u> | מסך פתיחה                                                                                                    |
|-----------------------|-----------|---------------|-----------------|----------------------------------------------------------------------------------------------------|
|                       |           | סימוכין לבל"מ | ישת רכש 🗋       | סימוכין לדר 🗋 🚨 🧟                                                                                                    |
|                       |           | <b>1 1 1</b>  | ©<br>9.11.2003  | ספק<br>סוג הסכם<br>תאריך הסכם                                                                                           |
|                       |           |               |                 | הסכם                                                                                                    |
|                       |           |               | 3000<br>A01     | נתונים ארגוניים<br>אירגון רכש<br>קבוצת רכש                                                                              |
| L                     |           |               |                 | נתוני הצמדה                                                                                                    |
|                       | תא.התחלה  | תארוך בסיס    |                 | חבילת ה <b>צ</b> מדה                                                                                                    |
|                       | אחוז סטיה | תא.הגבלה      |                 | סוג ת. הצמדו                                                                                                    |
|                       |           |               |                 | נתוני ברירת מחדל לפריטים<br>קטגוריית פריט<br>אתר<br>אתר<br>אתר ארוסון<br>קבוצת רומרים<br>דרישת מספר מעקב<br>תת-טווח ספק |
|                       |           |               |                 |                                                                                                    |
| INS tdsapga 🗈 ME31K 🛛 |           |               |                 |                                                                                                    |

2. התייחס אל השדות הבאים:

| הסבר                                        | סטאטוס | שדה                  |
|---------------------------------------------|--------|----------------------|
| הזן את מספר הספק הרצוי                      | חובה   | ספק                  |
| הזן את סוג ההסכם                            | חובה   | סוג הסכם             |
| הזן את תאריך ההסכם (ברירת מחדל היום הנוכחי) | חובה   | תאריך הסכם           |
|                                             |        | בלוק נתונים ארגוניים |
| הזן את קוד ארגון הרכש                       | חובה   | ארגון רכש            |
| הזן את קוד הקניין                           | חובה   | קבוצת רכש            |

3. לחץ על 🗋 סימוכין לבל"מ

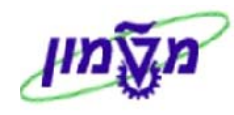

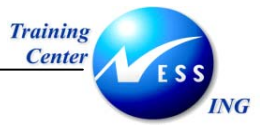

יתקבל החלון הבא:

| $\mathbf{X}$ | סימוכין לבל"מ 🗉 |
|--------------|-----------------|
| B            | בל"מ            |
|              | מפריט בל"ם      |
|              | RFQ לפריט       |
|              |                 |
|              |                 |
|              |                 |
|              | × • ×           |

- 4. בשדה בל"מ הזן את מספר הבל"מ עליו נסתמך.
  - 5. הקש Enter או לחץ על 🗹 להמשך.

יתקבל המסך הבא:

|      |               |        |        | : 2                      | הסכו    | ת יצירה | כותרי  | נתוני                |
|------|---------------|--------|--------|--------------------------|---------|---------|--------|----------------------|
|      |               |        |        |                          |         | Ę       | 3 🎮 🕻  | )) I 📝 👪 🚨           |
| A01  | קבוצת רכש     |        | 3000   | ברה                      | קוד רוג |         |        | הסכם                 |
| 3000 | אירגון רכש    |        | ZHTM   | סכם                      | סוג הכ  |         |        |                      |
|      |               |        |        | יק                       | המעת    |         | 22     | ספק                  |
|      |               |        |        |                          |         |         |        | שדות מנהליים         |
| 1    | מרווח תת-פריט | 10     | יריט   | חמספר פ                  | מרווו   | 09.11.2 | 993    | תאריך הסכם           |
| nc   | LIDEO         |        | JL ZL  | ותקפת ח                  |         | 09.11.2 | נספ    | ונווילונוטקוי        |
|      |               |        |        |                          |         |         | PΞR    |                      |
|      |               |        |        |                          |         |         |        | תנאי אספקה ותשלו     |
|      | ILS           | ;      | גר 🖸   | ערך יג                   |         |         |        | תנאי תשלום           |
| 2    | קב.שע.חלי 🗌 🚺 | .00000 | זליפין | שער ר 🗞                  |         | ימים    |        | תשלום ב-             |
|      |               |        | ניסקר  | תנאי א                   |         | ימים    |        | תשלום ב-             |
|      |               |        |        |                          | ۱       | ימים נט |        | תשלום ב-             |
|      |               |        |        |                          |         |         |        |                      |
| Ĕ    | שורה/         | מרכיב  |        |                          |         | 0000000 | 999 99 | סל הצמדה 00          |
|      |               |        |        |                          |         |         |        | בתונו תומוכוב        |
|      |               |        | ורד    | העום מר                  |         |         | 5      | <u>מאריר הש</u> עת ו |
|      |               | _      | יי     | י ובעניקביי<br>איש מכירו |         |         | 1.17.  | הסימוכיו שלר         |
|      |               | _      |        | טלפון                    |         |         |        | סימוכין שלנו         |
|      |               |        | שבונית | מוציא החי                |         |         |        | ספק הספקה            |
|      |               |        |        |                          |         |         |        |                      |

| הסבר                       | סטאטוס                 | שדה                         |  |  |  |  |  |  |  |
|----------------------------|------------------------|-----------------------------|--|--|--|--|--|--|--|
|                            |                        | בלוק שדות מנהליים           |  |  |  |  |  |  |  |
| הזן תאריך סיום תקופת ההסכם | חובה                   | <b>סיום תקופת תוקף</b> חובה |  |  |  |  |  |  |  |
|                            | בלוק תנאי אספקה ותשלום |                             |  |  |  |  |  |  |  |
| הזן את ערך היעד של ההסכם   | חובה                   | ערך יעד                     |  |  |  |  |  |  |  |

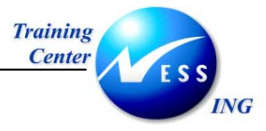

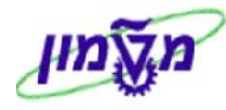

. הקש Enter או לחץ על 🗹 להמשך.

יתקבל המסך הבא:

|                                                      | סקירת יצירה הסכם :: פריטי מסמך סימוכין |   |   |      |   |     |          |     |    |   |      |                                            |                               |         |                |                  |    |
|------------------------------------------------------|----------------------------------------|---|---|------|---|-----|----------|-----|----|---|------|--------------------------------------------|-------------------------------|---------|----------------|------------------|----|
|                                                      | קבלה + פרטים 🚺 🗟 🗟                     |   |   |      |   |     |          |     |    |   |      |                                            | 2                             |         |                |                  |    |
| תאריך מסמ <b>16.19.2003</b><br>מטבע <mark>ILS</mark> |                                        |   |   |      |   |     |          |     |    |   | Z    | סוג מסמך סמוכין <mark>AN1</mark><br>המעתיק | 600000032<br>22               | זימוכיך | סמך כ<br>פק    | מי<br>סי         |    |
| FTT                                                  |                                        | T | D |      | n | לכל | מסוב נוא | 21  |    | 0 | N TN | 2.024                                      | נוכמנו בער                    |         | ימוכיך<br>סומר | ריטי ס<br>ומכוון | פו |
|                                                      |                                        |   |   | 2050 |   | 1   | 0.00     | .57 | 20 | ĸ | 3011 | 3000                                       | סוןסס קפו<br>ביולוגי - אליאור | 400     | 3000041        | 10               |    |
| -                                                    |                                        |   |   |      |   |     |          |     |    |   |      |                                            |                               |         |                |                  |    |
|                                                      |                                        |   | _ |      |   |     |          |     |    |   |      |                                            |                               |         |                |                  |    |
|                                                      |                                        |   |   |      |   |     |          |     |    |   |      |                                            |                               |         |                |                  |    |
|                                                      |                                        |   |   |      |   |     |          |     |    |   |      |                                            |                               |         |                |                  |    |
|                                                      |                                        |   | _ |      |   |     |          |     |    |   |      |                                            |                               |         |                |                  |    |
|                                                      |                                        |   |   |      |   |     |          |     |    |   |      |                                            |                               |         |                |                  |    |
|                                                      |                                        |   | _ |      |   |     |          |     |    |   |      |                                            |                               |         |                |                  |    |
|                                                      |                                        |   |   |      |   |     |          |     |    |   |      |                                            |                               |         |                |                  |    |
|                                                      |                                        |   |   |      |   |     |          |     |    |   |      |                                            |                               |         |                |                  |    |
|                                                      |                                        |   |   |      |   |     |          |     |    |   |      |                                            |                               |         |                |                  |    |
|                                                      |                                        |   |   |      |   |     |          |     |    |   |      |                                            |                               |         |                |                  |    |
|                                                      |                                        |   |   |      |   |     |          |     |    |   |      |                                            |                               |         |                |                  |    |

- 8. בחר בשורה או בשורות המבוקשות, על ידי לחיצה על לחצן הריבוע שבצד השורה.
  - 9. לחץ על קבלה + פרטים

|                                                   |                               | 00          | סכם : פריט 0010; | יצירה ר                  |
|---------------------------------------------------|-------------------------------|-------------|------------------|--------------------------|
|                                                   |                               | חשבון       | הקצאות ו 📔 😝 📝 👪 | 3 4 2 1                  |
| קט.הקצ.חש <mark>א</mark><br>אתר <mark>3000</mark> | קטג. פריט<br>זרים <b>2050</b> | קב. חומ     | 10 400000041     | פריט הסכם<br>חומר        |
| אתר ארוסון <mark>3011</mark>                      |                               |             | ביולוגי - אליאור | טקסט קצר                 |
|                                                   |                               |             |                  | כמות ומחיר               |
|                                                   | כמ.הז.משיכ 1                  | ۲۲.         | 20               | כמות יעד                 |
|                                                   | תאריך מחיר                    | .77 1/ I    | LS 🛛             | מחיר הזמנה נטו           |
|                                                   | עדכון מידע                    | גר.         | ו גל. <-> ו      | המרת כמויות              |
|                                                   |                               |             |                  | נתוני הצמדה              |
| חלה                                               | תא.התו                        | אריר בסיס   | תא               | חבילת הצמדו              |
| טייה                                              | אחוז סנ                       | א.הגבלה     | תא               | סוג תאריך הצ             |
|                                                   |                               |             |                  |                          |
| Ľ                                                 | מרכיב/שורה                    |             | 000000000 00     | סל הצמדה <mark>00</mark> |
|                                                   |                               |             |                  | נתונים אחרים             |
| נדרש אישור קבלה                                   |                               | 11          | בקרת איש         | תזכורת 1                 |
|                                                   |                               | 13          | אשור הזמנ        | תזכורת 2                 |
| מחיר מוערך                                        |                               | 472<br>1472 | מספר מעי         | תזכורת 3                 |
| הדפסת מחיר                                        |                               | Ē           | מק"ט ספי         |                          |
|                                                   |                               |             |                  |                          |
|                                                   |                               |             |                  | בקרת GR/IR               |
| קבלת טובין 🗹                                      |                               |             | סוג מלאי 🎖       | סבול.אספקה חנ            |
| לא מוער GR 🗌                                      |                               | л           | ו 🎖 🗌 לא מוגבלו  | סבולת אספקת י            |
| IR 🔻                                              |                               |             |                  | קודמס                    |

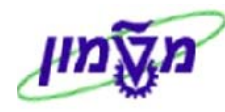

#### 10. הזן את מחיר ההזמנה בשדה **מחיר הזמנה נטו**.

.11. הקש Enter או לחץ על 🚩 להמשך.

#### יתקבל המסך הבא:

|           |   |    |       |        |            |     |     |       |          |      |           |          |            | זסכם :           | ריט יצירה ו | סקירת פ   |          |
|-----------|---|----|-------|--------|------------|-----|-----|-------|----------|------|-----------|----------|------------|------------------|-------------|-----------|----------|
|           |   |    |       |        |            |     |     |       |          |      | ת חשבוך 🚯 | הקצאוו 📔 | <b>L</b> 🖶 | 2 👪 🔍 🖻 (        | - 🖉 👀 -     |           | ₿₿₿      |
|           |   |    |       |        |            |     |     | 09    | 9.11.200 | 3 20 | תאריך הכ  |          | ZHTM       | ג הסכם           | סו          |           | הסכם     |
|           |   |    |       |        |            |     |     |       | ILS      | S    | מטבע      |          |            | מעתיק            | רהנ 2       | 2         | ספק      |
|           |   |    |       |        |            |     |     |       |          |      |           |          |            |                  | г           | כם מסגרו  | פריטי הס |
| <b>FT</b> | ] | טק | זת.אם | אתר א  | קב. חומרים | n.  | לכל |       | מחיר נטו | י.ה  |           | כמות יעד |            | טקסט קצר         |             | א חומר    | I פריט   |
|           |   |    | 301   | 1 3000 | 2050       | גל. | 1   | 20.00 |          | גל.  | 20        |          | -          | ביולוגי - אליאוו | 40          | 9000041 u | 10       |
|           |   |    |       |        |            |     |     |       |          |      |           |          |            | 6                |             |           | 20       |
|           |   |    |       |        |            |     |     |       |          |      |           |          |            |                  |             |           | 30       |
|           |   |    |       |        |            |     |     |       |          |      |           |          |            |                  |             |           | 40       |
|           |   |    |       |        |            |     |     |       |          |      |           |          |            |                  |             |           | 50       |
|           |   |    |       |        |            |     |     |       |          |      |           |          |            |                  |             |           | 60       |
|           |   |    |       |        |            |     |     |       |          |      |           |          |            |                  |             |           | 70       |
|           |   |    |       |        |            |     |     |       |          |      |           |          |            |                  |             |           | 80       |
|           |   |    |       |        |            |     |     |       |          |      |           |          |            |                  |             |           | 90       |
|           |   |    |       |        |            |     |     |       |          |      |           |          |            |                  |             |           | 100      |
|           |   |    |       |        |            |     |     |       |          |      |           |          |            |                  |             |           | 110      |
|           |   |    |       |        |            |     |     |       |          |      |           |          |            |                  |             |           | 120      |
|           |   |    |       |        |            |     |     |       |          |      |           |          |            |                  |             |           | 130      |
|           |   |    |       |        |            |     |     |       |          |      |           |          |            |                  |             |           | 140      |
|           |   |    |       |        |            |     |     |       |          |      |           |          |            |                  |             |           | 150      |
|           |   |    |       |        |            |     |     |       |          |      |           |          |            |                  |             |           | 160      |
|           |   |    |       |        |            |     |     |       |          | _    |           |          |            |                  |             |           | 170      |
|           |   |    |       |        |            |     |     |       |          |      |           |          |            |                  |             |           |          |

12. לשמירה הקש Ctrl+S או לחץ על

תתקבל הודעת מערכת 📎 הסכם טכניון/מוסד נוצר תחת המספר 310000027

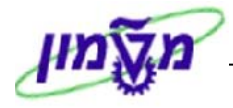

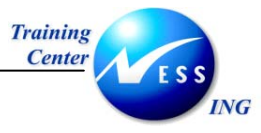

#### (ME32K) שינוי הסכם מסגרת 4

המערכת מאפשרת ביצוע שינויים בהסכם במקרים הבאים:

- לפני שחרור ושליחה לספק
- אחרי שחרור ושליחה לספק

שינויים המתבצעים לאחר שחרור ושליחת ההסכם לספק מוגבלים. לא ניתן להקטין כמות בפריט מעבר לכמות שכבר שוחררה בהזמנות. כל שינוי המבוצע במסמך ההסכם מתועד במערכת, עבור כל שינוי נשמרים נתוני המעדכן, תאריך העדכון ומהות השינוי.

לשינוי הסכם המסגרת בצע את הפעולות הבאות:

1. פתח את התיקיות הבאות:

לוגיסטיקה ⇔ ניהול חומרים ⇔ רכישה ⇔ הסכם מסגרת ⇔ הסכם ⇔ שינוי (ME32K) יתקבל המסך הבא:

|                       | מסך פתיחה שינוי הסכם :    |      |
|-----------------------|---------------------------|------|
|                       |                           |      |
|                       |                           |      |
|                       |                           |      |
|                       |                           |      |
|                       |                           |      |
|                       | © <mark>3100000027</mark> | הסכם |
|                       |                           |      |
|                       |                           |      |
|                       |                           |      |
|                       |                           |      |
|                       |                           |      |
|                       |                           |      |
|                       |                           |      |
|                       |                           |      |
|                       |                           |      |
|                       |                           |      |
|                       |                           |      |
|                       |                           |      |
|                       |                           |      |
|                       |                           |      |
|                       |                           |      |
|                       |                           |      |
|                       |                           |      |
|                       |                           |      |
|                       |                           |      |
|                       |                           |      |
|                       |                           |      |
|                       |                           |      |
|                       |                           |      |
|                       |                           |      |
|                       |                           |      |
|                       |                           |      |
|                       |                           |      |
|                       |                           |      |
| INS tdsapqa 🖻 ME32K 🖉 |                           |      |
|                       |                           |      |

- 2. בשדה הסכם הזן את מספר ההסכם שברצונך לשנות.
  - .. הקש Enter או לחץ על 🚩 להמשך.

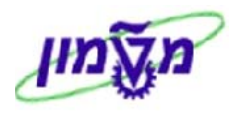

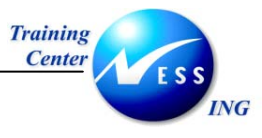

#### ייתכן ולאחר השינוי יהיה צורך לשחרר מחדש את ההסכם.

יתקבל החלון הבא:

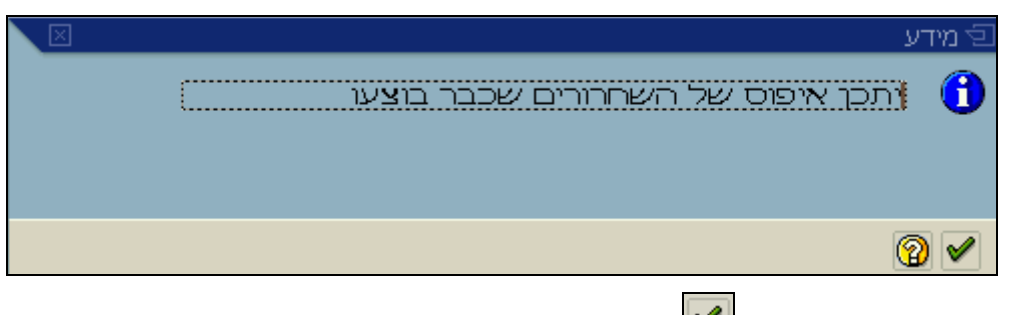

.4 או לחץ על 🚩 להמשך.

יתקבל המסך הבא:

|    |     |          |     |                                    |                  |                 |                                       |                    |          |          | 1.             | שינוי הסכם                                  | סקירת פריט |                                                             |                                    |
|----|-----|----------|-----|------------------------------------|------------------|-----------------|---------------------------------------|--------------------|----------|----------|----------------|---------------------------------------------|------------|-------------------------------------------------------------|------------------------------------|
|    |     |          |     |                                    |                  |                 |                                       |                    | חשבוך 🕄  | הקצאות 📔 | <b>I</b> -     | 2 👪 🔍 🖻 🛯                                   | ) 🎤 🎲 🖃 😃  |                                                             |                                    |
|    |     |          |     |                                    |                  |                 | 09.11.200                             | <mark>3</mark> ⊃⊂  | תאריך הכ |          | ZHTM           | יוג הסכם                                    | 3100000025 |                                                             | הסכם                               |
|    |     |          |     |                                    |                  |                 | IL                                    | S                  | מטבע     |          |                | ומעתיק                                      | ר 22       |                                                             | ספק                                |
|    |     |          |     |                                    |                  |                 |                                       |                    |          |          |                |                                             |            |                                                             |                                    |
| יק | ) D | אס או    |     |                                    |                  |                 |                                       |                    |          |          |                |                                             | . II.      | יכם מסגו                                                    | פריטי הכ                           |
|    |     | 1.02.01  | אתר | קב. חומרים                         | י.מ              | לכל             | מחיר נטו                              | יה                 |          | כמות יעד |                | טקסט קצר                                    | 11.        | יכם מסגו<br>[ A חומר                                        | פריטי הכ<br>פריט                   |
|    |     | 1(13 11( | אתר | קב. חומרים<br><b>9920</b>          | י.מ<br>ח.        | לכל<br><b>1</b> | מחיר נטו<br><b>45 - 00</b>            | י.ה<br>י <b>ח.</b> |          | כמות יעד | ודרכה          | טקסט קצר<br>כלי עבודה - ר                   | 5000       | יכם מסגו<br>נ 4 חומר<br><b>8 88080</b>                      | פריטי הכ<br>פריט<br><b>10</b>      |
|    | 1   |          | אתר | קב. חומרים<br>9920<br>2050         | ימ<br>חי<br>חי.  | לכל<br>1<br>1   | מחיר נטו<br>45 <b>- 80</b><br>45 - 80 | י.ה<br>ח.<br>ח.    | 0        | כמות יעד | ודרכה<br>הדרכה | טקסט קצר<br>כלי עבודה - ר<br>רומר ביולוגי - | 5000       | וכם מסגו<br>1 A חומר<br>1999940 K<br>199971 K               | פריטי הכ<br>פריט<br>16<br>20       |
|    | 1   |          | אתר | קב. חומרים<br>9920<br>2050<br>2050 | י.מ<br>חי<br>חי. | לכל<br>1<br>1   | מחיר נטו<br>45.00<br>45.00            | י.ה<br>ח.י<br>ח.י  | 0        | כמות יעד | הדרכה<br>הדרכה | טקסט קצר<br>כלי עבודה - ר<br>חומר ביולוגי - | 5000       | עם מסגו<br>  A חומר<br>  A חומר<br>  A 100040<br>  K<br>  K | פריטי הכ<br>פריט<br>10<br>20<br>30 |

המערכת מאפשרת מעקב אחר נתוני שורות ההסכם באמצעות שלוש אפשרויות:

סטטיסטיקות כללי – באפשרות זו מוצגים נתונים כלליים אודות שורת ההסכם. הנתונים המשמשים
 למעקב הם: מספר חומר, אתר, קטגוריית פריט, הקצאת חשבון וכו'.

סמן את השורה/ות הרצויות להצגה ובחר מתוך התפריט: פריט 🗢 סטטיסטיקות 🗢 כללי.

תיעוד שחרור – באפשרות זו מוצגת טבלה המציגה את נתוני ההזמנות שיצאו על בסיס השורה
 בהסכם. עבור כל הזמנה מתועדת מתועדים הנתונים הבאים: תאריך יצירת ההזמנה, כמות מוזמנת,
 ערך מוזמן. בנוסף, מוצגת סך כל הכמות המשוחררת וערך משוחרר לשורה, בכל ההזמנות שיצאו על
 בסיס השורה.

סמן את השורה/ות הרצויות להצגה ובחר מתוך התפריט: פריט 🗢 סטטיסטיקות 🗢 תיעוד שחרור סמן את השורה/ות . . . .

או לחילופין לחץ על 🛄

 שינויים – באפשרות זו ניתן לעקוב אחר עדכונים ושינויים שבוצעו בנתוני שורת ההסכם. עבור כל עדכון מתועדים נתוני המעדכן, תאריך העדכון ומהות השינוי.

סמן את השורה/ות הרצויות להצגה ובחר מתוך התפריט: פריט ⇔ סטטיסטיקות ⇔ שינויים יתקבל המסך הבא:

|          |            |                     |         |         | 6 5 420 | נהסכם 2310000025 נפריט | שינויים !      |
|----------|------------|---------------------|---------|---------|---------|------------------------|----------------|
|          |            |                     |         |         |         |                        |                |
|          |            |                     |         |         |         |                        | Z 7672         |
| שעה 📩    | תאריך      | שם                  | ערך ישן | ערך חדש | פעולה   | סקסט קצר               | ריט אובייקט 🏫  |
| 13:27:02 | 09.11.2003 | HAGITS              |         |         | הוזך    |                        | 20 הקצאת חשבון |
|          |            | HAGITS              |         |         | הוזך    |                        | פריט           |
| 13:27:45 |            | סמן ביטול במסמך רכש |         |         |         |                        |                |
|          |            | HAGITS              |         | Х       | שונה    | פריט סטטיסטי           |                |

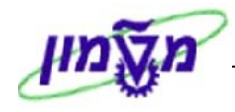

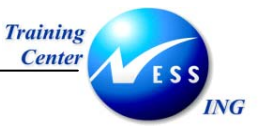

5. סמן את השורה/ות הרצויה/יות ולחץ על 🔎 להצגת אסטרטגיית השחרור של ההסכם. יתקבל החלון הבא:

| $\overline{\mathbf{X}}$ | ניות שחרור       | מדיו | הסכם מסגרת 310000025 🕤 |
|-------------------------|------------------|------|------------------------|
|                         | אישור הזמנות רכש | P1   | קבוצת גירסה            |
|                         | חוזים משותפים    | J3   | אסטרטגיית שחרור        |
|                         |                  |      |                        |
|                         |                  |      | קודי שחרור             |
|                         | 23 22 2          | 1    | שחרורים לתאריך         |
|                         | 23 22 2          | 1    | שחרור סופי             |
|                         |                  |      |                        |
|                         |                  | R    | סמן גירסה              |
|                         |                  |      | דימוי שחרור 🗶          |
|                         |                  |      |                        |

6. לחץ על דימוי שחרור בכדי להציג את הפונקציות ששחררו את ההסכם.

יתקבל החלון הבא:

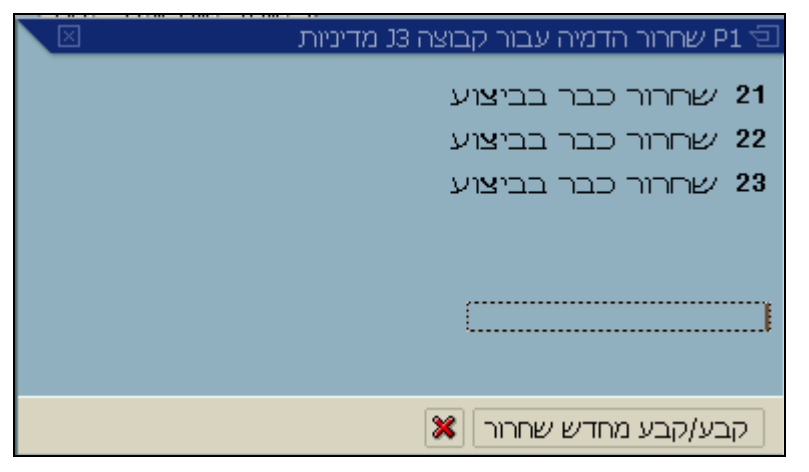

- . עמוד עם סמן העכבר על קוד לשחרור מחדש.
- .8 לחץ על קבע/קבע מחדש שחרור בכדי לשחרר מחדש.

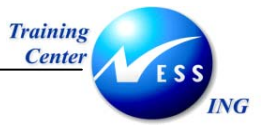

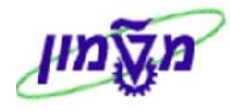

### 4.1 ביטול הסכם

ביטול ההסכם מתבצע על ידי מחיקת השורות בהסכם. על ידי סימון השורות המתאימות ולחיצה על 🔟 עבור שורה שנמחקה יופיע לחצן זה בעמודת סטטוס.

מחיקת שורה לפני פעולת שמירת המסמך תגרום למחיקה פיסית של השורה. מחיקת השורה לאחר השמירה גורמת לסימון השורה כמבוטלת (השורה צבועה באפור) וערך השורה אינו נכלל בסך הכל ערך ההסכם.

סימון שורה כמבוטלת לאחר שליחת ההסכם לספק מחייבת הודעה לספק על מהות השינוי.

פעולת מחיקה לשורה אפשרית במידה ועדיין לא שוחררה הזמנה בגין השורה.

לביטול המחיקה יש לסמן את השורה הרצויה ולבחור מהתפריט: עריכה 🗢 👌 קבע סמן מחיקה מחדש.

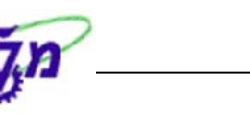

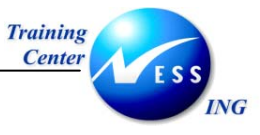

### 4.2 חסימת הסכם

פעולת חסימת ההסכם מתבצעת ברמת שורות ההסכם, על ידי סימון השורות המתאימות ובחירה מהתפריט: **עריכה ⇔ חסימה.** 

עבור שורה שסומנה כחסומה יוצג 🕮 בעמודת סטטוס.

משמעות פעולת חסימת ההסכם הנו, מניעת האפשרות להוצאת הזמנה על בסיס השורה.

לביטול החסימה יש לסמן את השורה הרצויה ולבחור מהתפריט: עריכה 🗢 קבע סמן מחיקה מחדש.

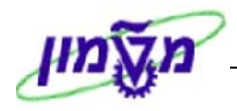

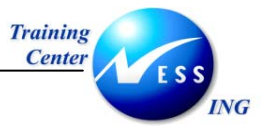

## (ME33K) הצגת הסכם מסגרת 5

להצגת הסכם מסגרת בצע את הפעולות הבאות:

פתח את התיקיות הבאות:

לוגיסטיקה ⇔ ניהול חומרים ⇔ רכישה ⇔ הסכם מסגרת ⇔ הסכם ⇔ תצוגה (ME33K)

יתקבל המסך הבא:

| : -                    | מסך פתיחה הצגה הסכו       |        |
|------------------------|---------------------------|--------|
|                        |                           | الله ا |
|                        |                           |        |
|                        |                           |        |
|                        | © <mark>3100000029</mark> | הסכם   |
|                        |                           |        |
|                        |                           |        |
|                        |                           |        |
|                        |                           |        |
|                        |                           |        |
|                        |                           |        |
|                        |                           |        |
|                        |                           |        |
|                        |                           |        |
|                        |                           |        |
|                        |                           |        |
|                        |                           |        |
|                        |                           |        |
|                        |                           |        |
|                        |                           |        |
|                        |                           |        |
|                        |                           |        |
|                        |                           |        |
| NIS trikanna 🕅 ME33K ( |                           |        |

- 2. הזן את מספר ההסכם שברצונך להציג בשדה הסכם.
  - .. הקש Enter או לחץ על 🚩 להמשך.

|  |    |   |      |     |            |            |     |          |                     |          |           | : 4   | הצגה הסכב     | סקירת פריט |          |          |
|--|----|---|------|-----|------------|------------|-----|----------|---------------------|----------|-----------|-------|---------------|------------|----------|----------|
|  |    |   |      |     |            |            |     |          |                     | वीः      | אות חשבון | הקצ 📔 | la 🔒 📝 👪 🤆    | 1 🛛 🗅 🌬 🏫  | 28       |          |
|  |    |   |      |     |            |            |     | 22.11.20 | 1 <mark>3</mark> DT | תאריך הכ |           | ZHR   | יוג הסכם      | 3100000029 |          | הסכם     |
|  |    |   |      |     |            |            |     | II       | .S                  | מטבע     |           |       | מעתיק         | 22         |          | ספק      |
|  |    |   |      |     |            |            |     |          |                     |          |           |       |               | רת         | סכם מסג  | פריטי הכ |
|  | טק | ٦ | את.א | אתר | קב. חומרים | <u>م</u> . | לכל | זחיר נטו | י.ה נ               |          | כמות יעד  |       | טקסט קצר      |            | A חומר I | פריט     |
|  |    |   |      |     | 8000       | AU         | 1   | 390.00   | AU                  | 1        |           | 1     | שירותים שונים |            | K D      | 10       |
|  |    |   |      |     |            |            |     |          |                     |          |           |       |               |            |          |          |
|  |    |   |      |     |            |            |     |          |                     |          |           |       |               |            |          |          |
|  |    |   |      |     |            |            |     |          |                     |          |           |       |               |            |          |          |
|  |    |   |      |     |            |            |     |          |                     |          |           |       |               |            |          |          |
|  |    |   |      |     |            |            |     |          |                     |          |           |       |               |            |          |          |
|  |    |   |      |     |            |            |     |          |                     |          |           |       |               |            |          |          |
|  |    |   |      |     |            |            |     |          |                     |          |           |       |               |            |          |          |

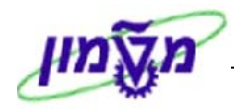

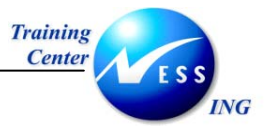

- 4. סמן את שורת הפריט על ידי לחיצה עם העכבר בריבוע בצד ימין בשורה.
  - 5. לחץ על 🕮 להצגת נתוני הכותרת של ההסכם.

|             |               |               |             | :סכם                               | ה ר         | ת הצג          | כותר     | רתוני. | 1         |               |  |
|-------------|---------------|---------------|-------------|------------------------------------|-------------|----------------|----------|--------|-----------|---------------|--|
|             |               |               |             |                                    |             |                | [        | BA     | 0         | 2 📝 👪 🎿       |  |
| 200<br>3000 | ת רכש<br>דרכש | קבוצ<br>אירגו | 3000<br>Zhr | ī                                  | וברר<br>סכנ | קוד ח<br>סוג ה | 3100000  | 1029   |           | 1000          |  |
|             |               |               |             |                                    | ייק         | המער           |          | 22     |           | ספק           |  |
|             |               |               |             |                                    |             |                |          |        |           | שדות מנהליים  |  |
| 1           | רווח תת-פריט  | -تن           | מספר פו     | וח ב                               | מרו         | 22.11.2        | 2003     |        | תאריך הסנ |               |  |
| HE          | פה            | יקן 004       | קופת תו     | ם תי                               | סיונ        | 22.11.2        | 003      | الے    | תחילת תול |               |  |
|             |               |               |             |                                    |             |                |          | ٦      | לת טובי   | הודעת קב 📃    |  |
|             |               |               |             |                                    |             |                |          |        | תשלום \   | תנאי אספקה ור |  |
|             | ILS           | 700,000.0     | 90 ערריעד   |                                    |             |                |          |        |           | תנאי תשלוו    |  |
| פ           | קב.שע.חלי     | 1.00000       | ליפין ו     | ין בי<br>שער חליפיו <b>8 0.000</b> |             |                |          |        |           | תשלום ב-      |  |
|             |               |               | יסקו        | תנאי ע                             | %           | 0.000          | 0 ימים 0 |        |           | תשלום ב-      |  |
|             |               |               |             |                                    |             | hu             | ימים נו  | Ø      |           | תשלום ב-      |  |
| Ē           | i             | מרכיב/שורר    | 1           |                                    |             |                | 000000   | 000    | 0000      | סל הצמדה      |  |
|             |               |               |             |                                    |             |                |          |        |           |               |  |
|             |               |               |             |                                    |             |                |          |        |           | נתוני סימוכיך |  |
|             |               | ٦             | נעת מחי     | ъ                                  |             |                |          | נת מח  | תאריך הצי |               |  |
|             |               |               | Л           | ש מכירוו                           | איי         |                |          |        | ולך       | הסימוכין ש    |  |
|             |               |               |             | פוך'                               | טק          |                |          |        | כו        | סימוכין של    |  |
|             |               |               | שבונית      | ציא החע                            | במוצ        |                |          |        | ספק הספקה |               |  |

- לחץ על 
   להצגת השותפים העסקיים של הספק.
   6
  - . לחץ על Ӣ להצגת טקסטים.
  - 8. לחץ על 🔟 להצגת פרטי הפריט בהסכם.
  - .9 לחץ על 🗖 לצפייה באסטרטגיית השחרורים.
- .10. לחץ על 📴 להצגת השירותים במקרה של הסכם שירותים.

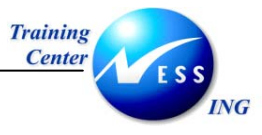

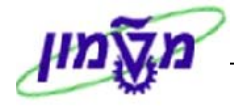

#### (ME35K) שחרור הסכם מסגרת 6

ניתן לשחרר את ההסכם לפי המסלול שנקבע ורק אז לשלוח את ההסכם לספק.

לאחר השחרור נתן יהיה להדפיס את ההסכם.

לשחרור ההסכם בצע את הפעולות הבאות:

1. פתח את התיקיות הבאות:

לוגיסטיקה ⇔ ניהול חומרים ⇔ רכישה ⇔ הסכם מסגרת ⇔ הסכם ⇔ שחרור (ME35K)

יתקבל המסך הבא:

|                       |   |   |    | רכש               | שחרור - אישור - מסמכי    |
|-----------------------|---|---|----|-------------------|--------------------------|
|                       |   |   |    |                   | ۵                        |
|                       | _ |   |    | © <mark>21</mark> | קוד שחרור                |
|                       | 2 |   | עד |                   | קבוצת גירסה              |
|                       |   |   |    |                   | קביעת שחרור 💽            |
|                       |   |   |    |                   | ביטול שחרור 📃            |
|                       |   |   |    |                   | מולא תנאי מוקדם לשחרור 💽 |
|                       |   |   |    |                   | רשימה עם פריטים 📃        |
|                       | _ | _ |    | ALV               | היקף רשימה               |
|                       | 2 |   | עד | К                 | קטגורית מסמך רכש         |
|                       | 2 |   | עד |                   | ארגון רכש                |
|                       | 2 |   | עד |                   | מספר מסמך                |
|                       | 2 |   | עד |                   | סוג מסמך                 |
|                       | ⇒ |   | עד |                   | קבוצת רכש                |
|                       | ⇒ |   | עד |                   | ספק                      |
|                       | ⇒ |   | עד |                   | אתר מספק                 |
|                       | 2 |   | עד |                   | תאריך מסמך               |
|                       |   |   |    |                   |                          |
| INS tdsapqa 🖭 ME35K 🛛 |   |   |    |                   |                          |

2. התייחס אל השדות הבאים:

| שדה        | סטאטוס | הסבר                     |
|------------|--------|--------------------------|
| קוד שחרור  | חובה   | הזן את הקוד לשחרור ההסכם |
| היקף רשימה | חובה   | הזן קוד ALV              |

.F8 לביצוע הקש על הכפתור 🚇 או 58.

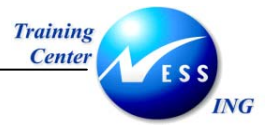

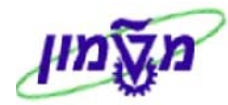

יתקבל המסך הבא:

|     |          |            |            |           |       |      |             |           |             |                  |                   |           |           |        | -    |
|-----|----------|------------|------------|-----------|-------|------|-------------|-----------|-------------|------------------|-------------------|-----------|-----------|--------|------|
|     |          |            |            |           |       |      |             |           | הרנר        | ג <i>ם קוד ש</i> | ני רכישה <i>י</i> | יור מסמר  | 21 שיחו   |        |      |
|     |          |            |            |           |       |      | צוגה מוקדמת | א         | -           | 16 🕒 🖸           | T 🖪 🖑 🛍           | 1 🗗   🏂   | 2   7 5   | 7 🛆    |      |
|     |          |            |            |           |       |      |             |           |             |                  |                   |           |           |        |      |
| מטב | מחיר נטו | יח.שמירת מ | ת יח. כמות | את.א כמוו | אתר 🗚 | I DD | קב. חומרי   | -         | טקסט קצו    | חומר             | תאריך מסמך        | , ק,ר POH | סוג קנ.   | שח     | פריט |
|     |          |            |            |           |       |      |             |           |             |                  |                   |           | מספק 22 ' | אתר/   | ספק  |
|     |          |            |            |           |       |      |             |           |             |                  |                   | 3100      | لا 000028 | יך רכי | מסמ  |
| ILS | 100.00   | יח.        | ייח. 0     | 0         | U     |      | 9920        | ה - הדרכה | כלי עבודו 5 | 00000040         | 19.11.2003        | 200       | K ZHTM    |        | 10   |

# . לחץ על 🔯 בעמודת השחרור.

| ים 🎔 - הסימן 🍼 יתחלף ל - | שי |
|--------------------------|----|
|--------------------------|----|

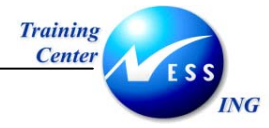

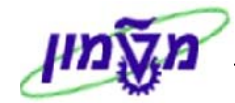

## 7 דוחות

ניתן להפיק דוח של הסכמי מסגרת לצורך מעקב ולהצגת היסטוריית הזמנות רכש על סמך הסכם.

## (ME3L) רשימת הסכמים לפי ספקים (ME3L)

לביצוע הדוח בצע את הפעולות הבאות:

1. פתח את התיקיות הבאות:

לוגיסטיקה ⇔ ניהול חומרים ⇔ רכישה ⇔הסכם מסגרת ⇔ רשימה מוצגת ⇔ לפי ספק (ME3L) יתקבל המסך הבא:

|                      |            |   |       | מסמכי רכש לכל ספק                                |
|----------------------|------------|---|-------|--------------------------------------------------|
|                      |            |   |       | בחירה 🕀                                          |
| E .                  | <br>       |   |       |                                                  |
|                      | <u>برا</u> |   | 22    |                                                  |
|                      | עו         |   | AL 14 | אוגון וכש                                        |
| A                    |            | 0 | нги   | וועוף רשיבורי                                    |
|                      |            |   |       |                                                  |
|                      |            |   |       |                                                  |
|                      |            |   |       | עבצות כש                                         |
|                      |            |   |       | ביו נובנית תכניו                                 |
|                      | <u>עו</u>  |   |       | קטגוו יית פורט<br>הנוגוניות הה <b>צא</b> ת חשבונ |
|                      | עד         |   |       | תאריר את פהה                                     |
|                      | 1.2        |   | _     | <br>תאריר מפתח של תוקפ                           |
|                      |            |   | _     | נווח כסוי עד                                     |
| \$                   | עד         |   | _     | מספר מסמר                                        |
| ¢                    | עד         |   | _     | רוובור                                           |
| ¢                    | עד         |   | _     | קבוצת חומרים                                     |
| <del>۵</del>         | עד         |   |       | תאריך מסמך                                       |
| •                    | עד         |   |       | EAN/UPC מספר פריט פנימי                          |
| <b>•</b>             | עד         |   |       | מק"ט ספק                                         |
| ¢                    | עד         |   |       | תת-טווח ספק                                      |
| •                    | עד         |   |       | קידום מכירות                                     |
| <b>•</b>             | עד         |   |       | עונה                                             |
| •                    | עד         |   |       | שנה בעונה                                        |
|                      |            |   |       | טקסט קצר                                         |
|                      |            |   |       | שם ספק                                           |
|                      |            |   |       |                                                  |
|                      |            |   |       |                                                  |
| INS tdsapqa 💌 ME3L 🔇 |            |   |       |                                                  |

2. התייחס אל השדות הבאים:

| שדה        | סטאטוס | הסבר        |
|------------|--------|-------------|
| ספק        | חובה   | הזן קוד ספק |
| היקף רשימה | חובה   | ALV הזן קוד |

. F8 או או F8. לביצוע הקש על הכפתור

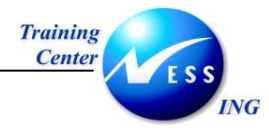

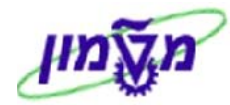

|    |                     |     |      |        |      |   |   |   |            |            |            |                      |           | ולכל ספק   | גכי רכש        | מסנ | 3     |      |
|----|---------------------|-----|------|--------|------|---|---|---|------------|------------|------------|----------------------|-----------|------------|----------------|-----|-------|------|
|    |                     |     |      |        |      |   |   |   |            | מת 🖻 📔     | תצוגה מוקד | 🖪   📲 🛲   🖪          | to 🛛 🗗    | 4 🔁   🗗    | <b>% ∑</b>   ' | 7   | 78    |      |
| F  |                     |     |      | 1      |      |   |   |   |            |            |            |                      |           |            |                |     |       |      |
| 'n | כמות                | יח. | כמות | את.א י | אתר  | A | Ι | D | קב. חומרים | סוף תקו. ۷ | התחלה VP   | טקסט קצר             | חומר      | תאריך מסמך | ק.ר POH        | קט. | סוג   | פריט |
|    |                     |     |      |        |      |   |   |   |            |            |            |                      |           | המעתיק     | פק 22          | מסכ | אתר/  | ספק/ |
|    | מסמך רכש 3100000011 |     |      |        |      |   |   |   |            | מסמן       |            |                      |           |            |                |     |       |      |
| թ  | 0                   | יח. | 0    |        |      |   |   |   | 1010       | 14.10.2003 | 07.10.2003 | חומר - אביזרי מעבדה  | 110000040 | 07.10.2003 | A00 🚹          | К   | ZHR   | 10   |
|    | מסמך רכש 310000024  |     |      |        |      |   |   |   | מסמן       |            |            |                      |           |            |                |     |       |      |
|    |                     | יח. | 0    |        |      |   | М |   | 1050       | 24.12.2003 | 06.11.2003 | מחברות               |           | 06.11.2003 | A01            | K   | ZHR   | 10   |
|    |                     |     |      |        |      |   | W |   | 1050       | 24.12.2003 | 06.11.2003 | עטים                 |           | 06.11.2003 | A01            | К   | ZHR   | 20   |
|    |                     | AU  | 0    |        |      | U | D |   | 7040       | 24.12.2003 | 06.11.2003 | קורס מדריכים         |           | 06.11.2003 | A01            | К   | ZHR   | 30   |
|    | ı                   |     |      | _      |      |   |   |   |            |            |            | · · · · ·            |           | 3          | 1000000        | 25  | ר רכש | מסמן |
| p  | 0                   | יח. | 0    |        |      | K |   |   | 9920       | 25.12.2003 | 09.11.2003 | כלי עבודה - הדרכה    | 500000040 | 09.11.2003 | A03            | K   | ZHTTM | 10   |
| ր  | 0                   | יח. | 0    |        |      | К |   | L | 2050       | 25.12.2003 | 09.11.2003 | חומר ביולוגי - הדרכה | 400000071 | 09.11.2003 | A03            | К   | ZHTTM | 20   |
|    |                     |     |      |        |      |   |   |   |            |            |            |                      |           | 3          | 1000000        | 26  | ר רכש | מסמן |
| ր  | 0                   | יח. | 0    |        | 3000 | U |   |   | 2050       | 29.12.2003 | 09.11.2003 | חומר ביולוגי - הדרכה | 400000071 | 09.11.2003 | A01            | K   | ZHR   | 10   |
|    | מסמר רכש 31000002   |     |      |        |      |   |   |   | מסמן       |            |            |                      |           |            |                |     |       |      |
| R  | 0                   | גל. | 0    | 3011   | 3000 | U |   |   | 2050       | 22.12.2003 | 09.11.2003 | ביולוגי - אליאור     | 400000041 | 09.11.2003 | A01            | K   | ZHTTM | 10   |
|    |                     |     |      |        |      |   |   |   |            |            |            |                      |           | 3          | 1000000        | 281 | ר רכש | מסמן |
| ρ  | 0                   | יח. | 0    |        |      | U |   |   | 9920       | 01.01.2004 | 19.11.2003 | כלי עבודה - הדרכה    | 500000040 | 19.11.2003 | 200            | К   | ZHTTM | 10   |

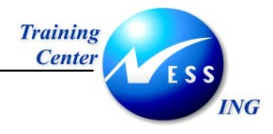

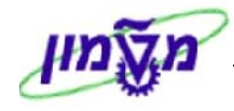

## (ME3M) רשימת הסכמים לפי חומר (ME3M)

לביצוע הדוח בצע את הפעולות הבאות:

1. פתח את התיקיות הבאות:

#### לוגיסטיקה ⇔ ניהול חומרים ⇔ רכישה ⇔הסכם מסגרת ⇔ רשימה מוצגת ⇔ לפי חומר (ME3M)

יתקבל המסך הבא:

|                      |    |           | מסמכי רכש עבור חומר     |
|----------------------|----|-----------|-------------------------|
|                      |    |           | בחירה 🚱 🚱               |
| ¢                    | עד | 500000040 | רומר                    |
| ➡                    | עד |           | אתר                     |
| ►                    | עד |           | ארגון רכש               |
|                      |    | ALV       | היקף רשימה              |
| ➡                    | עד |           | פרמטרי בחירה            |
| ➡                    | עד |           | סוג מסמרן               |
| ➡                    | עד |           | קבוצת רכש               |
| s                    | עד |           | קטגוריית פריט           |
| ➡                    | עד |           | קטגוריית הקצאת חשבון    |
| s                    | עד |           | תאריך אספקה             |
|                      |    |           | תאריך מפתח של תוקף      |
|                      |    |           | טווח כסוי עד            |
| s                    | עד |           | מספר מסמך               |
| s                    | עד |           | ספק                     |
| s                    | עד |           | אתר מספק                |
| s                    | עד |           | קבוצת חומרים            |
| s                    | עד |           | תאריך מסמך              |
| s                    | עד |           | EAN/UPC-מספר פריט פנימי |
| s                    | עד |           | מק"ט ספק                |
| s                    | עד |           | תת-טווח ספק             |
| s                    | עד |           | קידום מכירות            |
| S                    | עד |           | עונה                    |
| s                    | עד |           | שנה בעונה               |
|                      |    |           | טקסט קצר                |
|                      |    |           | שם ספק                  |
|                      |    |           |                         |
| INS tdsapga 🖭 ME3M 🗸 |    |           |                         |

|   | שדה                   | סטאטוס | הסבר          |
|---|-----------------------|--------|---------------|
|   | חומר                  | חובה   | הזן מק"ט חומר |
|   | היקף רשימה            | חובה   | ALV הזן קוד   |
| - | ביצוע הקש על הכפתור 🕑 | F8     |               |

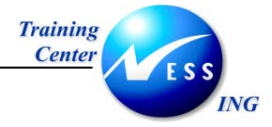

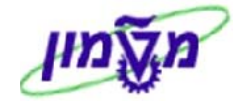

|                                        | מסמכי רכש עבור חומר                                                                                             |
|----------------------------------------|----------------------------------------------------------------------------------------------------|
|                                        | 😒 🕏 🖓 🕱 🏂 🚯 ᠿ 🕾 😨 🖓 🚻 🗮 🗰 🖷 💷 🕲 🛛 תצוגה מוקדמת 📾                                                                |
| חומרים I A אתר את.א כמות יח. כמות יח.י | ריט סוג   קט  ק.ר   POH  תאריך מסמך  ספק/אתר מספק  טקסט קצר   התחלה VP   סוף תקו. V   קב.                       |
|                                        | חומר 000000005000005000000 כלי עבודה - הדרכה                                                                    |
|                                        | מסמך רכש 310000025                                                                                              |
| 0 יח. 0 יח. 9                          | 22 09.11.2003 A03 K ZHTM 10 המעתיק כלי עבודה - הדרכה 09.11.2003 A03 K ZHTM 10                                   |
|                                        | מסמך רכש 310000028                                                                                              |
| 9 U 0 m. 0 m.                          | 920 אמעתיק כלי עבודה - הדרכה 19.11.2003   200 K ZHTM 10   200 K ZHTM 10   200   200 K ZHTM 10   200   200   200 |

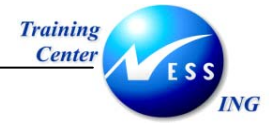

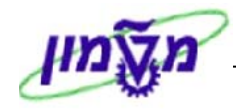

## (ME3K) רשימת הסכמים לפי הקצאת חשבון 7.3

לביצוע הדוח בצע את הפעולות הבאות:

1. פתח את התיקיות הבאות:

לוגיסטיקה ⇔ ניהול חומרים ⇔ רכישה ⇔הסכם מסגרת ⇔ רשימה מוצגת ⇔ לפי הקצאת חשבון ⇔ כללי (ME3K)

יתקבל המסך הבא:

|                      |          | ו חשבון | מסמכי רכש לכל הקצאו     |
|----------------------|----------|---------|-------------------------|
|                      |          |         | בחירה 🖪 📜 🕒             |
|                      | \$<br>עד | 2100    | מרכז עלות               |
|                      |          |         | WBS אלמנט               |
|                      | \$<br>עד |         | הזמנה                   |
|                      | תת-מספ   |         | נכס                     |
|                      | פריט     |         | מסמך מכירות             |
|                      | העברה    |         | רשת                     |
|                      | \$<br>עד |         | ארגון רכש               |
|                      |          | ALV     | היקף רשימה              |
|                      | \$<br>עד |         | פרמטרי בחירה            |
|                      | \$<br>עד |         | סוג מסמך                |
|                      | \$<br>עד |         | קבוצת רכש               |
|                      | \$<br>עד |         | אתר                     |
|                      | \$<br>עד |         | קטגוריית פריט           |
|                      | \$<br>עד |         | קטגוריית הקצאת חשבון    |
|                      | \$<br>עד |         | תאריך אספקה             |
|                      |          |         | תאריך מפתח של תוקף      |
|                      |          |         | טווח כסוי עד            |
|                      | \$<br>עד |         | מספר מסמך               |
|                      | \$<br>עד |         | ספק                     |
|                      | \$<br>עד |         | אתר מספק                |
|                      | \$<br>עד |         | רומר                    |
|                      | \$<br>עד |         | קבוצת חומרים            |
|                      | \$<br>עד |         | תאריך מסמך              |
|                      | \$<br>עד |         | EAN/UPC-מספר פריט פנימי |
|                      | \$<br>עד |         | מק"ט ספק                |
|                      | \$<br>עד |         | תת-טווח ספק             |
| INS tdsapga 🛤 ME3K 🗸 |          |         |                         |

2. התייחס אל השדות הבאים:

| שדה        | סטאטוס | הסבר              |
|------------|--------|-------------------|
| מרכז עלות  | חובה   | הזן את מרכז העלות |
| היקף רשימה | חובה   | ALV הזן קוד       |

.5 לביצוע הקש על הכפתור 🚇 או F8.

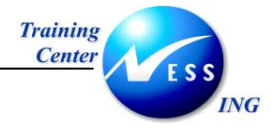

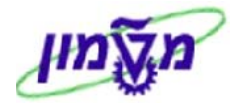

|                                                     |                    |                     |            |             | שה          | מכי רכיי | ת מס  | למרכז עלו    | 1    |      |
|-----------------------------------------------------|--------------------|---------------------|------------|-------------|-------------|----------|-------|--------------|------|------|
|                                                     |                    | מוקדמת 🧟 🔤          | תצוגה מ 📔  | 🖷 💷 🎫       | h 🗣 🗹 🛛     | 3 🖑 😜    | 6     | 5 2   7 5    | 7 🔺  |      |
| אר אר אר אר אין אין אין אין אין אין אין אין אין אין | א חומר טקסט קי     | תאריך מסמך סו<br>PC | קט. ק.ר HC | שת פעו. סוג | מסמך פריט ר | נכס מ.סד | הזמנה | WBS אלמנט    | הקצ  | פריט |
|                                                     |                    |                     |            |             |             |          |       | 2100 J       | עלור | מרכז |
|                                                     |                    |                     |            |             |             |          | 31    | ع 00000025 B | רכי  | מסמן |
| ה- הדרכה 09.11.2003 2.2003                          | 50000040 כלי עבוד  | 22 09.11.2003       | A03 K      | ZHTTM       |             |          |       |              | 1    | 10   |
| לוגי - הדרכה 09.11.2003 2.2003                      | 40000071 חומר ביוי | 22 09.11.2003       | A03 K      | ZHTTM       |             |          |       |              | 1    | 20   |

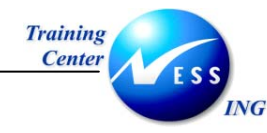

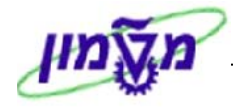

#### הדפסת ההסכם (ME9K) 8

להדפסת ההסכם בצע את הפעולות הבאות:

1. פתח את התיקיות הבאות:

לוגיסטיקה 🗢 ניהול חומרים 🗢 רכישה 🗢 הסכם מסגרת 🗢 הסכם 🗢 הודעות 🗢 הדפסה/העברה (ME9K)

|                      |            | תפוקת הודעה     |
|----------------------|------------|-----------------|
|                      |            | Ð               |
|                      |            |                 |
|                      |            | נומני מסמן דכש  |
|                      |            |                 |
|                      | עו<br>ייד  |                 |
|                      | <u>ل</u> ا | או גון דכש      |
|                      |            | קובורוכש        |
|                      |            | סוג נוטנון      |
|                      | עו         | ונאו ין נוסנין  |
|                      |            |                 |
|                      | <br>       | נתוני הודעה     |
|                      | EV         | יישות           |
| \$                   | עד         | ם<br>סוג הודעה  |
|                      |            | נקודת-זמו העברה |
|                      | 9          | סטטוס עיבוד     |
|                      |            | תאריך יצירה     |
|                      | 00:00:00   | נוצר בשעה       |
|                      |            |                 |
|                      |            |                 |
|                      |            |                 |
|                      |            |                 |
|                      |            |                 |
|                      |            |                 |
|                      |            |                 |
|                      |            |                 |
|                      |            |                 |
| INS tdsapqa 🖪 ME9K 🛛 |            |                 |

- 2. הזן את מספר ההסכם שברצונך להדפיס בשדה מספר מסמך.
  - 🕒 .3 לביצוע הקש על הכפתור . F8 או

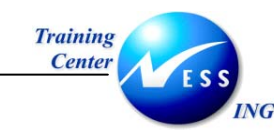

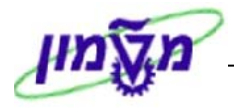

## (ME01) רשימת מקור (ME01)

רשימת מקור מאפשרת להגדיר ספק לפריט כספק קבוע או לחסום ספק לפריט.

הגדרת ספק כמקור נעשית ברמת אתר כך שיש להגדיר מקור לכל אתר בנפרד.

ניתן להגדיר רשימת מקור לפי ספק או לפי הסכם.

יש אפשרות לתחום רשימת מקור בתחומי תאריך תוקף.

בעת יצירת דרישה או הזמנה לספק, השונה מהספק שסומן כקבוע ברשימת המקור תתקבל התראה.

ליצירת רשימת מקור בצע את הפעולות הבאות:

1. פתח את התיקיות הבאות:

לוגיסטיקה ⇔ ניהול חומרים ⇔ רכישה ⇔ נתוני אב ⇔ רשימת מקורות ⇔ אחזקה (ME01) יתקבל המסך הבא:

|                        |           |                     | _    |
|------------------------|-----------|---------------------|------|
|                        | מסך פתיחה | אחזקת רשימת מקורות: |      |
|                        |           |                     |      |
|                        |           |                     |      |
|                        |           |                     |      |
|                        |           |                     |      |
|                        |           |                     |      |
|                        | 6         | 50000040            | רומר |
|                        | e         | 00000010            |      |
|                        |           | 3000                | אתר  |
|                        |           |                     |      |
|                        |           |                     |      |
|                        |           |                     |      |
|                        |           |                     |      |
|                        |           |                     |      |
|                        |           |                     |      |
|                        |           |                     |      |
|                        |           |                     |      |
|                        |           |                     |      |
|                        |           |                     |      |
|                        |           |                     |      |
|                        |           |                     |      |
|                        |           |                     |      |
|                        |           |                     |      |
|                        |           |                     |      |
|                        |           |                     |      |
|                        |           |                     |      |
|                        |           |                     |      |
|                        |           |                     |      |
|                        |           |                     |      |
|                        |           |                     |      |
|                        |           |                     |      |
|                        |           |                     |      |
|                        |           |                     |      |
|                        |           |                     |      |
|                        |           |                     |      |
|                        |           |                     |      |
|                        |           |                     |      |
| 🔝 INS tdsapqa 🖻 MEO1 🗸 |           |                     |      |
|                        |           |                     |      |

| הסבר                        | סטאטוס | שדה  |
|-----------------------------|--------|------|
| הזן מק"ט חומר לקישור עם ספק | חובה   | חומר |
| הזן קוד אתר מתאים           | חובה   | אתר  |

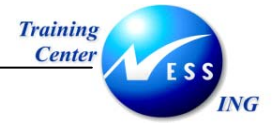

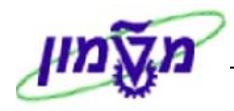

## . הקש Enter או לחץ על 🗹 להמשך.

| אחזקת רשימת מקורות: מסך סקירה |              |     |     |      |      |      |                      |       | אחזקת ו |           |                |                     |
|-------------------------------|--------------|-----|-----|------|------|------|----------------------|-------|---------|-----------|----------------|---------------------|
| 🖉 🗅 🕒 🖪 🖪                     |              |     |     |      |      |      |                      |       |         |           | 0 4 4 0        |                     |
|                               |              |     |     |      | ירכה | - הד | ערודה                | רלי ג | 5       | 00000040  | 6              | חומי                |
|                               |              |     |     |      |      |      | ב <u>ב</u> רייי<br>ר |       |         | 3000      |                | <u>מחובו</u><br>אתר |
|                               |              |     |     |      |      |      |                      |       |         |           |                |                     |
|                               |              |     |     |      |      |      |                      |       |         | الر       | מות רשימת מקוו | רשונ                |
|                               | MRP אזור MRP | חס. | קב. | פריט | הסכם | י.ה  | את.ר                 | א.ר.  | ספק     | נקף עד    | תקף מתאריך ו   |                     |
|                               |              |     |     |      |      |      |                      | 3000  | 22      | 31.12.999 | 901.01.2003    | <u>-  </u>          |
|                               |              |     |     |      |      |      |                      | 3000  | 11      | 31.12.999 | 901.01.2003    |                     |
|                               |              | 님   | H   |      |      |      |                      |       |         |           |                |                     |
|                               |              | H   |     |      |      |      |                      |       |         |           |                |                     |
|                               |              | H   | H   |      |      |      |                      |       |         |           |                |                     |
|                               |              |     |     |      |      |      |                      |       |         |           |                |                     |
|                               |              |     |     |      |      |      |                      |       |         |           |                |                     |
|                               |              |     |     |      |      |      |                      |       |         |           |                |                     |
|                               |              |     |     |      |      |      |                      |       |         |           |                |                     |
|                               |              |     |     |      |      |      |                      |       |         |           |                |                     |
|                               |              |     |     |      |      |      |                      |       |         |           |                |                     |
|                               |              |     |     |      |      |      |                      |       |         |           |                |                     |
|                               |              |     |     |      |      |      |                      |       |         |           |                |                     |
|                               |              |     |     |      |      |      |                      |       |         |           |                |                     |
|                               |              | H   |     |      |      |      |                      |       |         |           |                |                     |
|                               |              | H   |     |      |      |      |                      |       |         |           |                |                     |
|                               |              | H   | H   |      |      |      |                      |       |         |           |                |                     |
|                               |              |     |     |      |      |      |                      |       |         |           |                |                     |
|                               |              |     |     |      |      |      |                      |       |         |           |                |                     |
|                               |              |     |     |      |      |      |                      |       |         |           |                |                     |
| INS tdsapqa 🖭 MED1 🛛          |              |     |     |      |      |      |                      |       |         |           |                |                     |

#### 4. התייחס אל השדות הבאים:

| הסבר                                               | סטאטוס | שדה        |
|----------------------------------------------------|--------|------------|
| הזן תאריך תחילת תוקף                               | חובה   | תקף מתאריך |
| הזן תאריך סוף תוקף                                 | חובה   | תקף עד     |
| הזן קוד ספק מתאים                                  | חובה   | ספק        |
| הזן קוד ארגון רכש מתאים                            | חובה   | א.ר.       |
| סימון 🗸 מסמל את ברירת המחדל לספק ממנו אנו רוצים    | חובה   | קב.        |
| לרכוש, במידה וישנם מספר ספקים.                     |        |            |
| סימון 🗸 יגרום לחסימת הספק לקניית אותו פריט שאנו לא | רשות   | .on        |
| מעוניינים לרכוש.                                   |        |            |
|                                                    |        |            |

5. לשמירה הקש Ctrl+S או לחץ על 📙

תתקבל הודעת מערכת 💟 רשימת מקורות שונתה

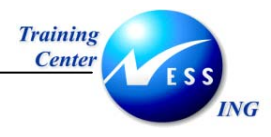

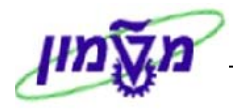

#### 9.1 רשומת מקור לפי הסכם

ניתן להגדיר רשימת מקור לפי הסכם. בצע את הפעולות הבאות:

1. פתח את התיקיות הבאות:

#### לוגיסטיקה ⇔ ניהול חומרים ⇔ רכישה ⇔ הסכם מסגרת ⇔ שינוי (ME32K)

יתקבל המסך הבא:

|                       | מסך פתיחה שינוי הסכם :   |      |
|-----------------------|--------------------------|------|
|                       |                          | ۵.   |
|                       |                          |      |
|                       |                          |      |
|                       | © <mark>310000026</mark> | הסכם |
|                       |                          |      |
|                       |                          |      |
|                       |                          |      |
|                       |                          |      |
|                       |                          |      |
|                       |                          |      |
|                       |                          |      |
|                       |                          |      |
|                       |                          |      |
|                       |                          |      |
|                       |                          |      |
|                       |                          |      |
|                       |                          |      |
|                       |                          |      |
|                       |                          |      |
|                       |                          |      |
|                       |                          |      |
|                       |                          |      |
| INS tdsapqa 🗈 ME32K 🛛 |                          |      |

2. הקש Enter או לחץ על 🗹 להמשך.

|     | סקירת פריט שינוי הסכם : 🔤 🧐 |  |   |      |      |                |      |     |       |            |                   |          |          |         |                |                  |         |     |          |
|-----|-----------------------------|--|---|------|------|----------------|------|-----|-------|------------|-------------------|----------|----------|---------|----------------|------------------|---------|-----|----------|
|     |                             |  |   |      |      |                |      |     |       |            |                   | חשבון 🕄  | הקצאות 腟 | I 🖪 🖶 🛛 | 2 👪 🔍 🖻 🛛      | ) 🌬 🐏 🖻          | 9 1 (   | נ   |          |
|     |                             |  |   |      |      |                |      |     | E     | 9.11.200   | <mark>3</mark> ⊃t | תאריך הכ |          | ZHR     | וג הסכם        | <b>3100000</b> 2 | 26      |     | הסכם     |
|     |                             |  |   |      |      |                |      |     |       | IL         | S                 | מטבע     |          |         | מעתיק          | ר :              | 22      |     | ספק      |
| FTT |                             |  | 0 |      |      |                |      |     |       |            |                   | 1        |          |         |                | J                | ו מסגרו |     | פריטי הנ |
|     |                             |  | U | ארנא | אונו | קב, חומרים<br> | 71.1 | 107 |       | נגרויר נטו | 11.1              | _        | כמות יעו |         | טקטט קצו       |                  | ר וובאר | A 1 | 019      |
|     |                             |  |   |      | 3000 | 2050           | -n·  | 1   | 12.00 |            | . n •             | 7        |          | הדרכה   | רומר ביולוגי - | 40               | 0000071 | U   | 10       |
|     |                             |  |   |      | 3000 | 2050           |      |     |       |            |                   |          |          |         |                |                  |         | U   | 20       |
|     |                             |  |   |      | 3000 | 2050           |      |     |       |            |                   |          |          |         |                |                  |         | U   | 30       |
|     |                             |  |   |      | 3000 | 2050           |      |     |       |            |                   |          |          |         |                |                  |         | U   | 40       |
|     |                             |  |   |      | 3000 | 2050           |      |     |       |            |                   |          |          |         |                |                  |         | U   | 50       |
|     |                             |  |   |      | 3000 | 2050           |      |     |       |            |                   |          |          |         |                |                  |         | U   | 69       |
|     |                             |  |   |      | 3000 | 2050           |      |     |       |            |                   |          |          |         |                |                  |         | U   | 70       |

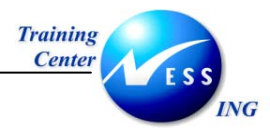

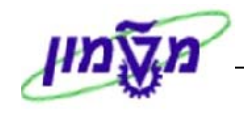

- 3. בחר בפריט מתוך ההסכם, על ידי לחיצה עם העכבר בריבוע שבצד ימין של השורה.
  - .4. בחר מתוך התפריט **פריט ⇔ אחזקת רשומת מקורות**.

יתקבל המסך הבא:

|      |            |           |        |      |              | 06403                |
|------|------------|-----------|--------|------|--------------|----------------------|
| 3000 | אתר        |           | 10     | פריט | 310000026    | מסמך רכש             |
| 3000 | אירגון רכש |           | 22     | ספק  | 400000071    | רומר                 |
|      |            |           |        |      | יח.          | יחידת ה <b>ו</b> מנה |
|      |            |           |        |      |              |                      |
|      |            |           |        |      | ת עבור מסמך  | רשומות רשימת מקורו   |
|      | א.ר. MRF   | קב. חס. י | אתר וי |      | קף עד 🔰 חומר | תקף מתאריך ת         |
|      |            |           |        |      |              |                      |
|      |            |           |        |      |              |                      |
|      |            |           |        |      |              |                      |
|      |            |           |        |      |              |                      |
|      |            |           |        |      |              |                      |
|      |            |           |        |      |              |                      |
|      |            |           |        |      |              |                      |
|      |            |           |        |      |              |                      |

5. התייחס אל השדות הבאים:

| הסבר                                                | סטאטוס | שדה        |
|-----------------------------------------------------|--------|------------|
| הזן תאריך תחילת תוקף                                | חובה   | תקף מתאריך |
| הזן תאריך סוף תוקף                                  | חובה   | תקף עד     |
| סימון ✔ מסמל את ברירת המחדל לספק ממנו אנו מעוניינים | רשות   | קב.        |
| לרכוש                                               |        |            |

- 6. הקש Enter או לחץ על 🚩 להמשך.
- .7. לשמירה הקש Ctrl+S או לחץ על

תתקבל הודעת מערכת 📎 הסכם אב"ת 3100000026 שונה